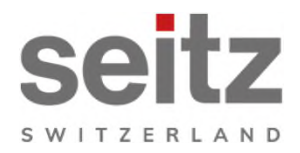

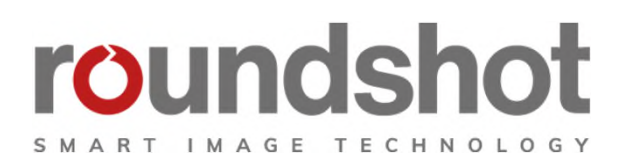

# Installations-

# anleitung

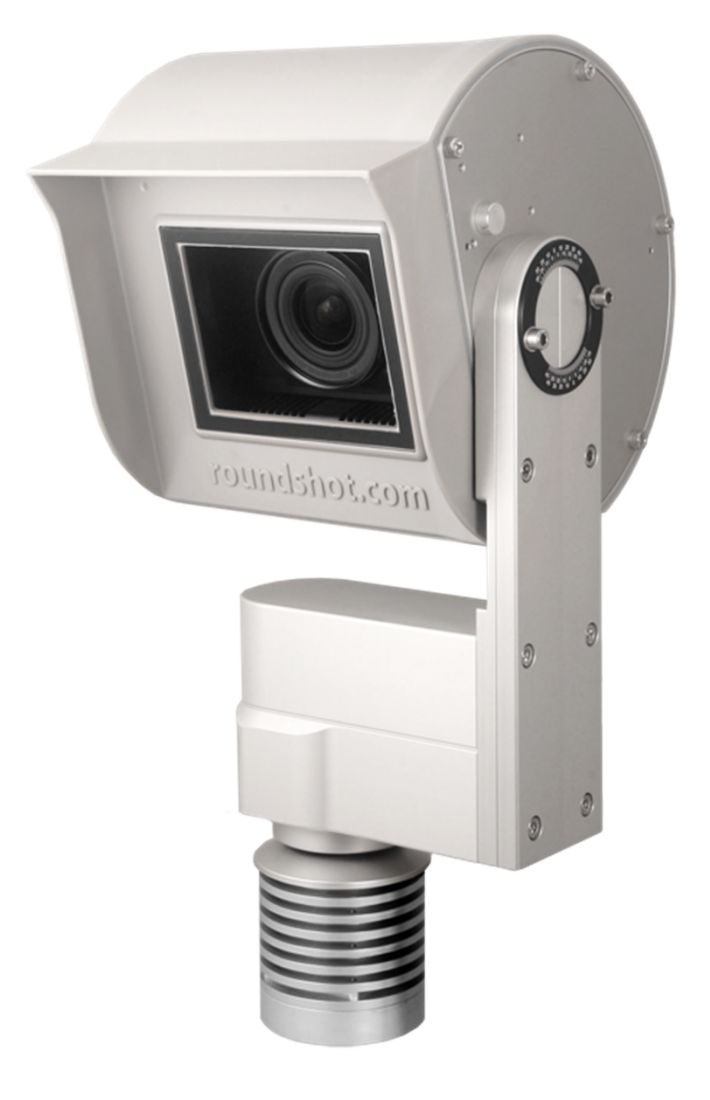

**Roundshot Livecam Generation 5** 

# INHALT

| 1.     | System Übersicht                                                 | 2  |
|--------|------------------------------------------------------------------|----|
| 1.1    | Roundshot Livecam Komponenten                                    | 2  |
| 1.2    | Livecam SD Karte + optionale GSM SIM-Karte                       | 3  |
| 1.3    | Livecam DSL und GSM Versionen – fixe oder automatische IP (DHCP) | 4  |
| 2.     | Vorbereitung der Kamera vor Versand                              | 5  |
| 2.1    | Standortvorbereitung                                             | 5  |
| 2.1.1. | Installation Kameramasten                                        | 6  |
| 2.1.2. | Netzwerkverbindung - Beispiel DSL / Kabel                        | 11 |
| 2.1.3. | Netzwerkverbindung - Beispiel WLAN oder mobiles Netzwerk (4G)    | 12 |
| 2.1.4  | Stromanschluss - Netzteil                                        | 13 |
| 2.1.5  | Netzgerät in wasserdichter Box an Masten fixieren                | 14 |
| 2.1.6  | Blitzschutz (optional)                                           | 17 |
| 3.     | Kamera Installation                                              | 19 |
| 3.1    | Netzwerkverbindung mit DSL / Kabel                               | 19 |
| 3.2    | Netzwerkverbindung mit GSM Mobilfunknetz (4G)                    | 24 |
| 3.3    | Netzwerk-Verbindung Fehlerbehebung                               | 30 |
| 3.4    | Firewall Einstellungen                                           | 31 |
| 3.5    | Netzwerk-Sicherheit                                              | 31 |
| 4.     | CE Konformitätserklärung                                         | 32 |

# Impressum

# Seite

# 1. System Übersicht

#### 1.1 Roundshot Livecam Komponenten

Diese Bedienungsanleitung beschreibt die **Roundshot Livecam Generation 5.** 

Das System besteht aus den folgenden Bestandteilen:

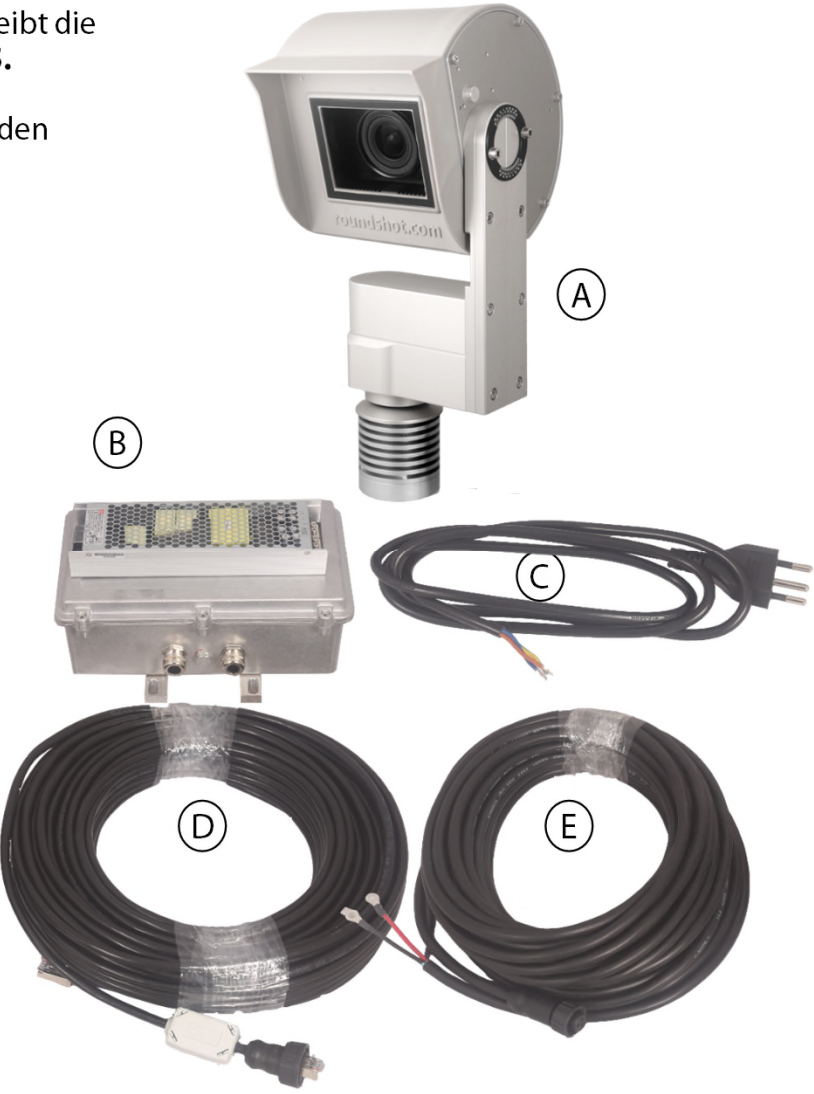

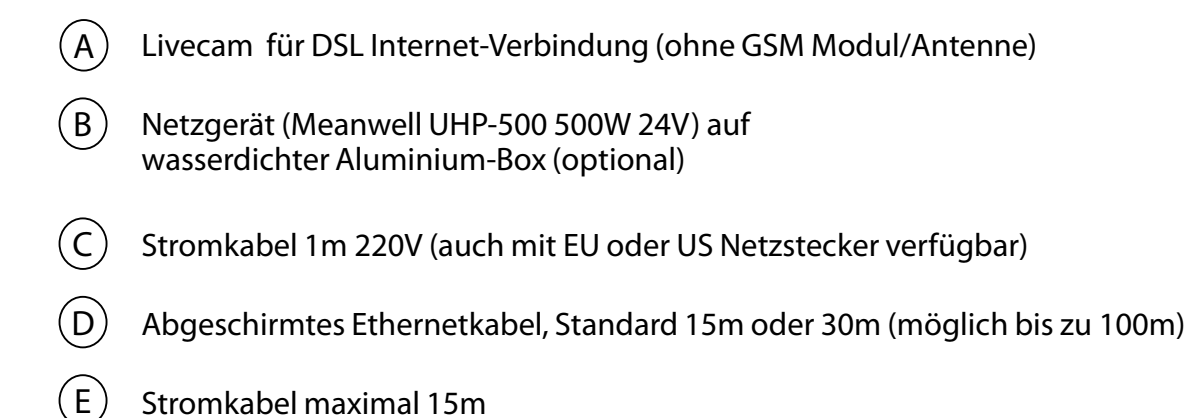

#### 1.2 Livecam SD Karte + optionale GSM SIM-Karte

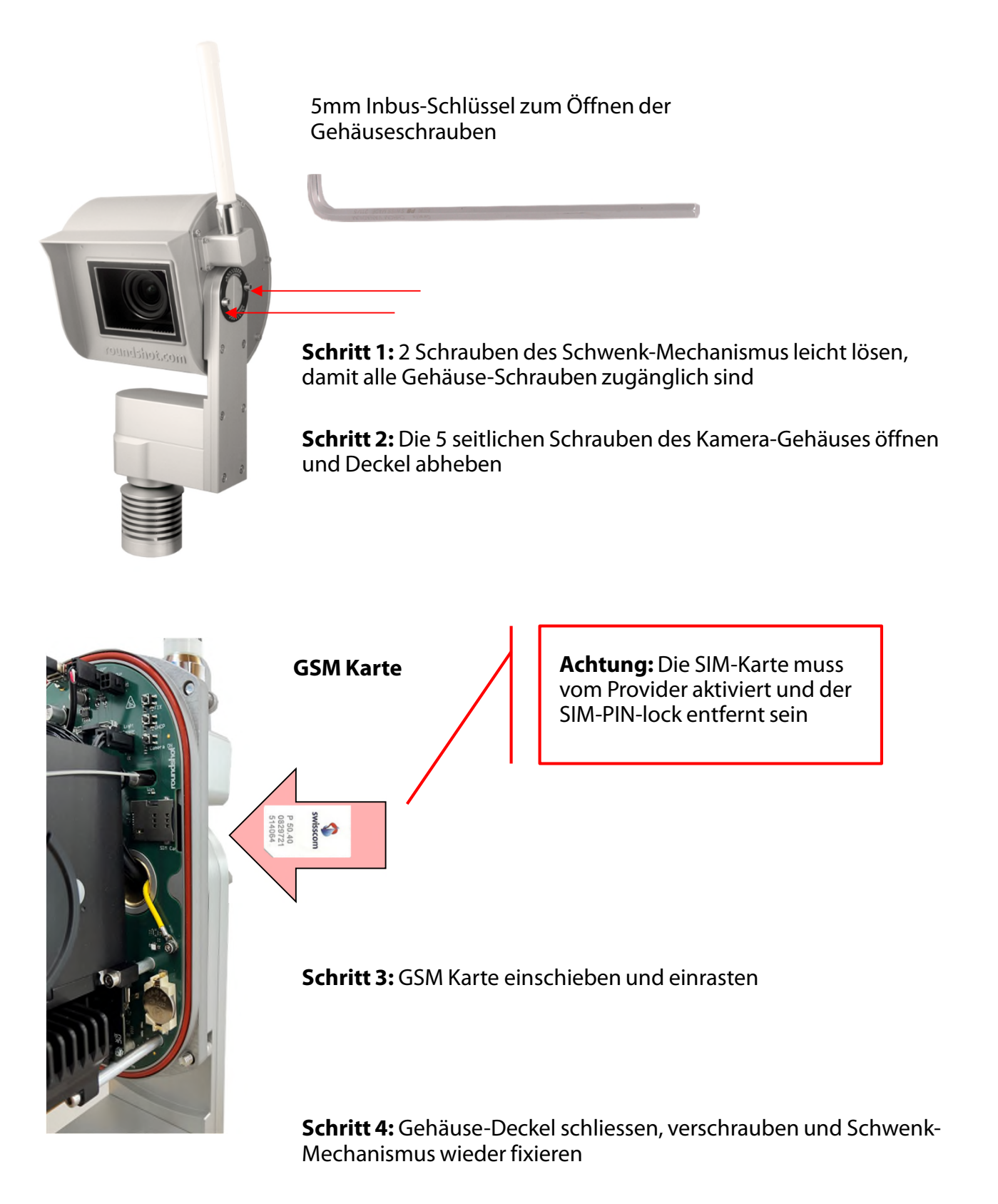

Die zwei Schrauben des Schwenk-Mechanismus müssen gut angezogen werden, um einen möglichen Wassereintritt zu verhindern.

#### 1.3 Livecam DSL und GSM Versionen – fixe oder automatische IP (DHCP)

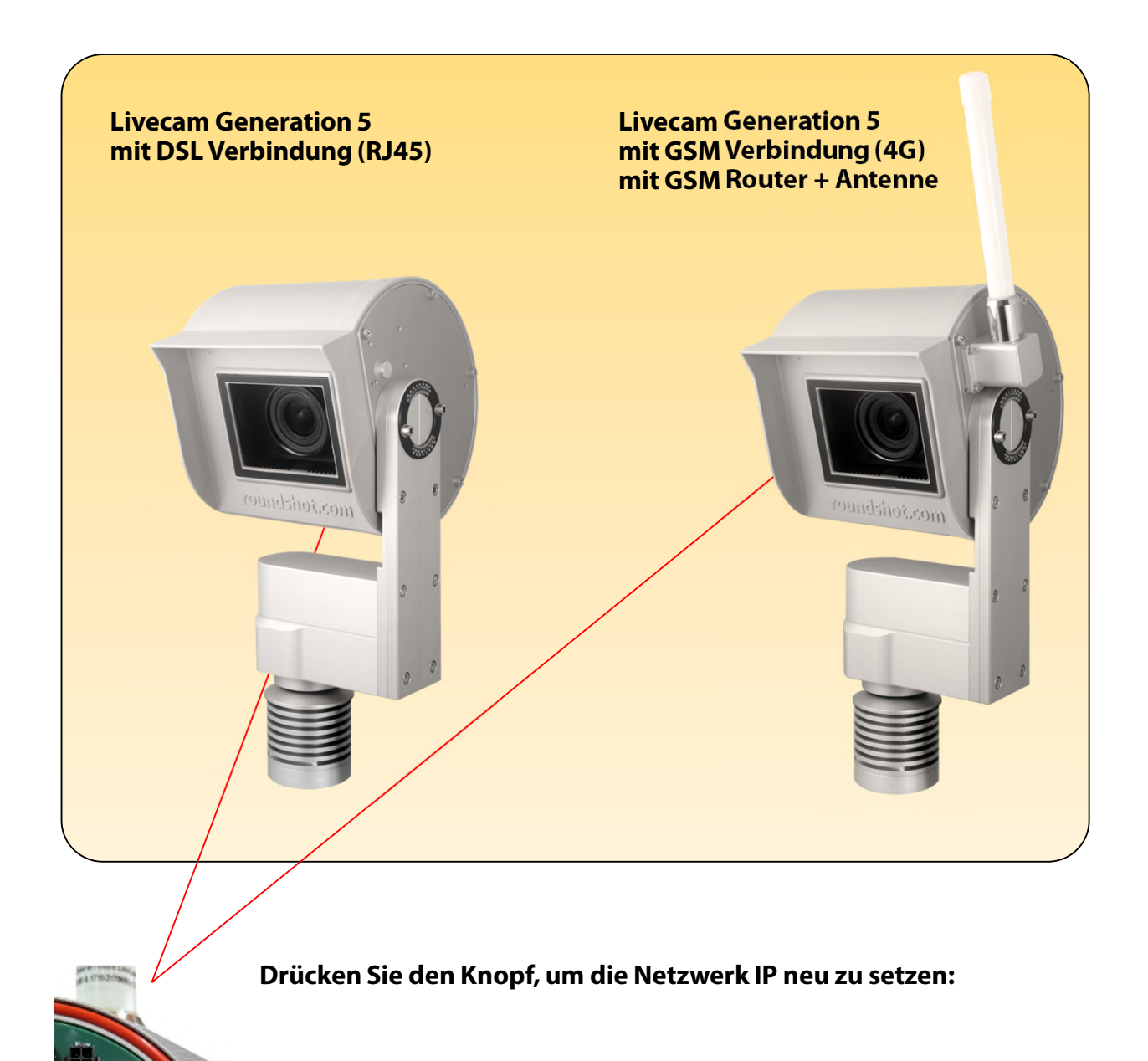

fixe IP (192.168.1.80)

DHCP

Die aktuell gültige Einstellung wird mit einem permanent grün leuchtenden LED angezeigt.

- Steckplatz für grosse GSM SIM Karte

# 2. Vorbereitung der Kamera vor dem Versand

### 2.1 Standortvorbereitung

Der Kunde ist verantwortlich für die Auswahl der Kamera und die Vorbereitung der Installation der Kamera. Zur richtigen Vorbereitung des Standorts gehören:

- Auswahl der besten Kameraposition (idealerweise mit 360 ° Ansicht)
- Installation Kameramast
- Auswahl des **Verbindungstyps** (kabelgebundenes Ethernet, WLAN oder Mobilfunk 4G)
- Vorbereitung der **Netzwerkverbindung** Anforderungen:
  - DHCP oder fixe IP
  - Firewall-Einstellungen nach Bedarf
- Vorbereitung des **Stromanschlusses** 110 V oder 220 V mit geschütztem Standort für das Stromnetz
- Adapter (zum Beispiel in wasserdichter Box, wenn im Freien installiert)
- Installation von Stromversorgung und Blitz / Überspannungsschutz
- Installation des **Stromkabels** maximale Länge: 15m
- Installation des Ethernet-Kabels (falls verkabelt) maximale Länge: 100 m (oder länger bei Verbindung mit Switch)

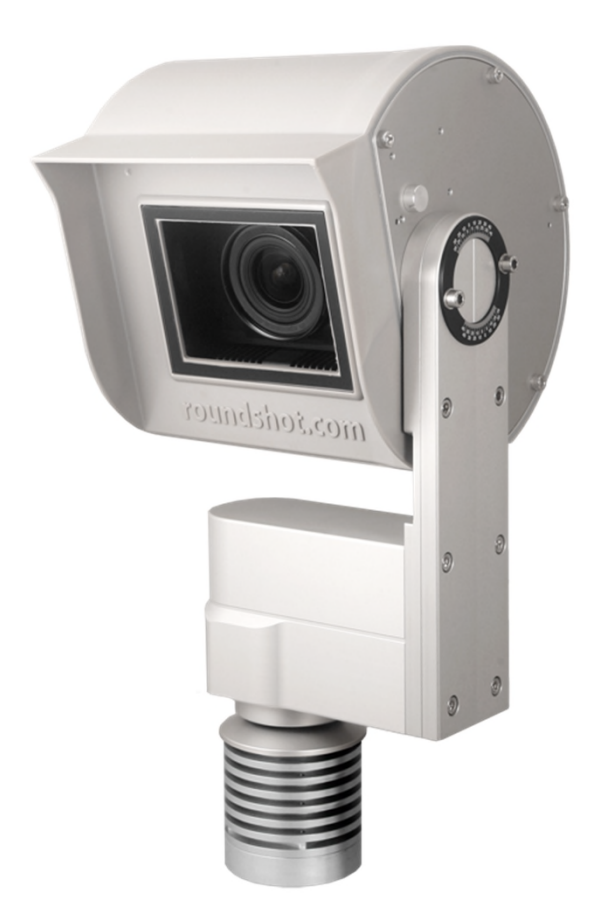

#### 2.1.1. Installation Kameramasten

#### **Mast Typen**

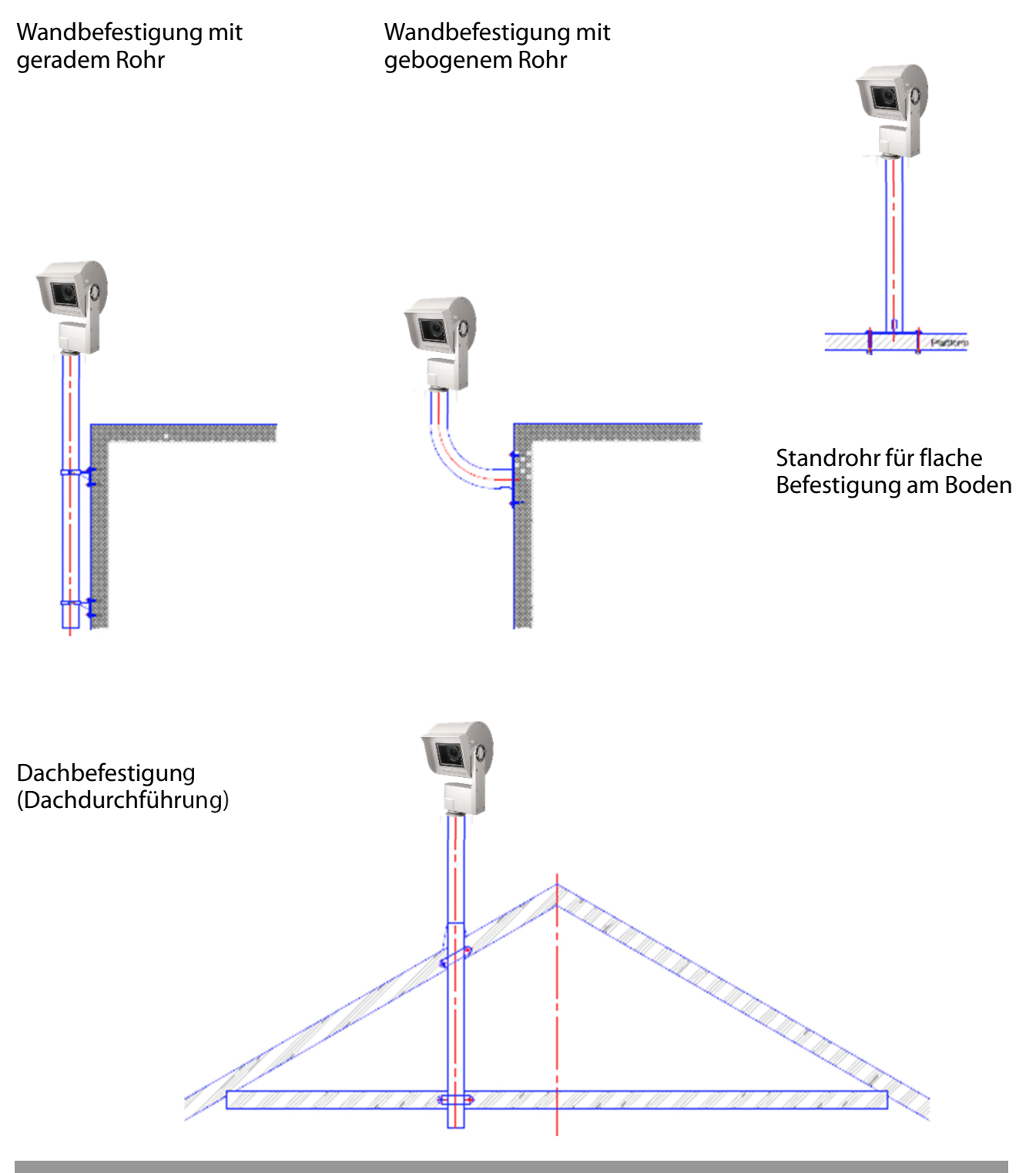

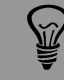

Sehr wichtig: Der Mast muss mittels Kabel (gelb/grün) geerdet werden.

Kameramasse (1/2)

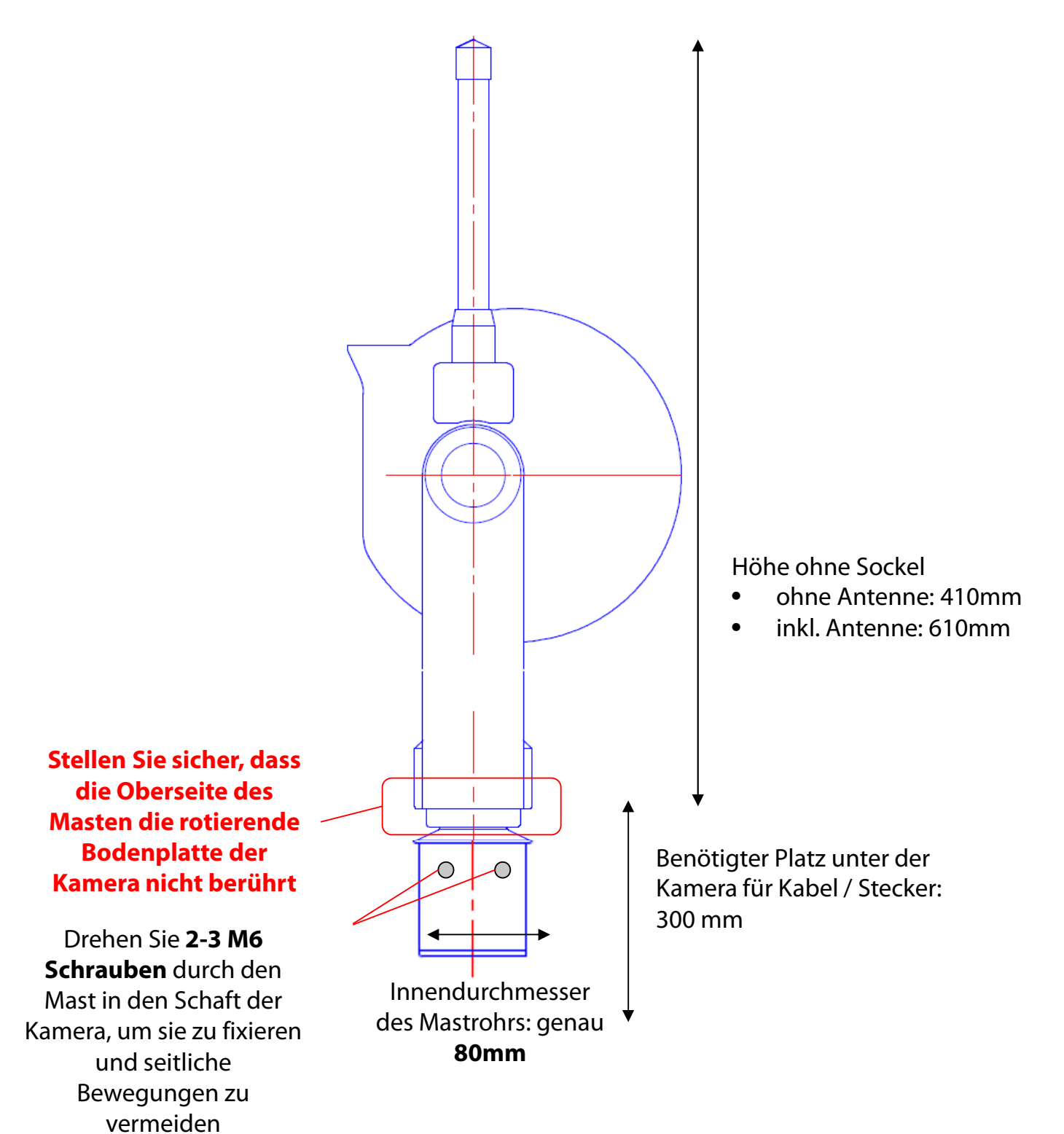

# Kameramasse (2/2)

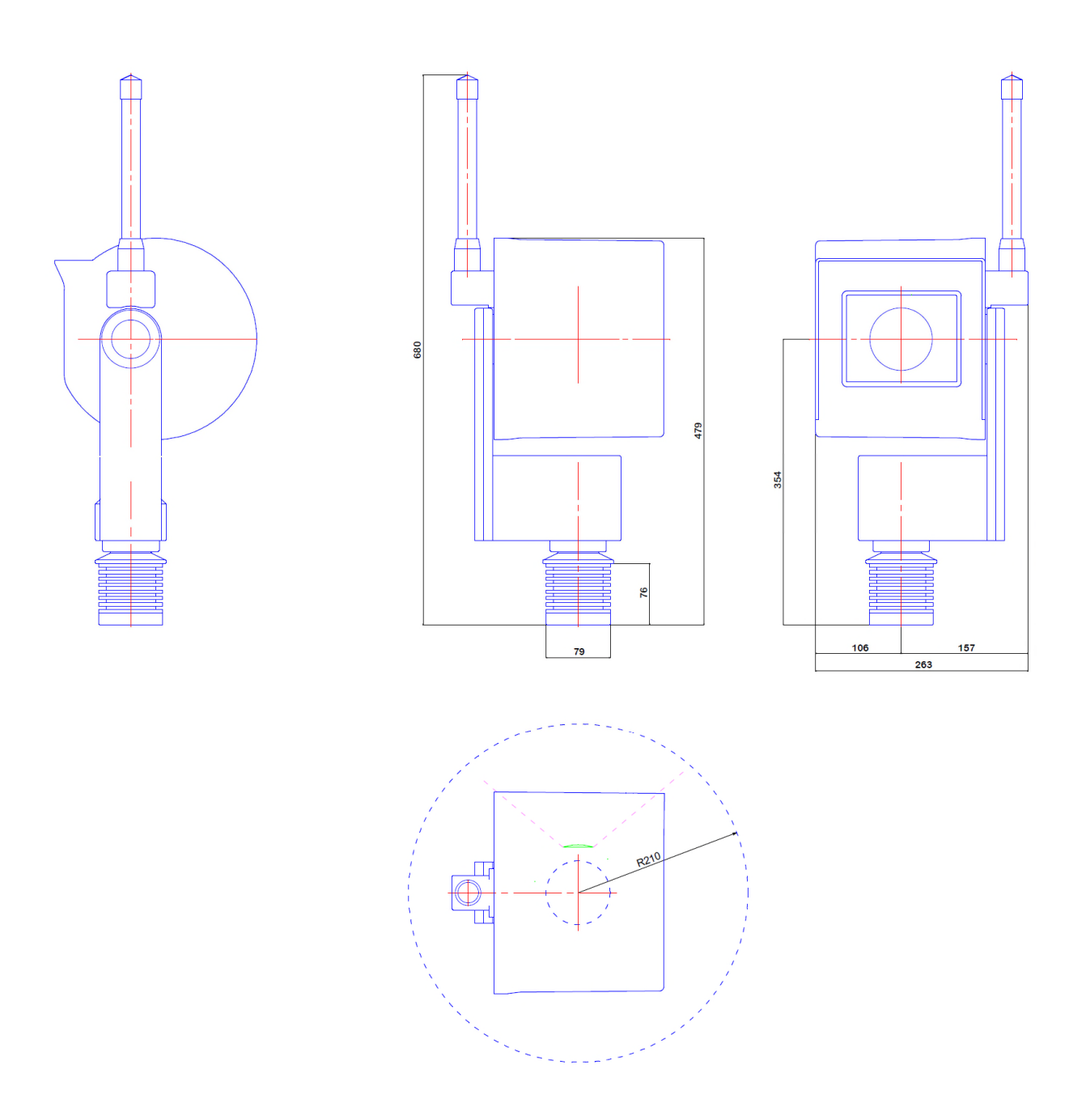

#### Korrekte Montage

Inkorrekte Montage (Kamera-Motor liegt auf der Mastoberkante auf (Innendurchmesser des Mastens > 80mm)

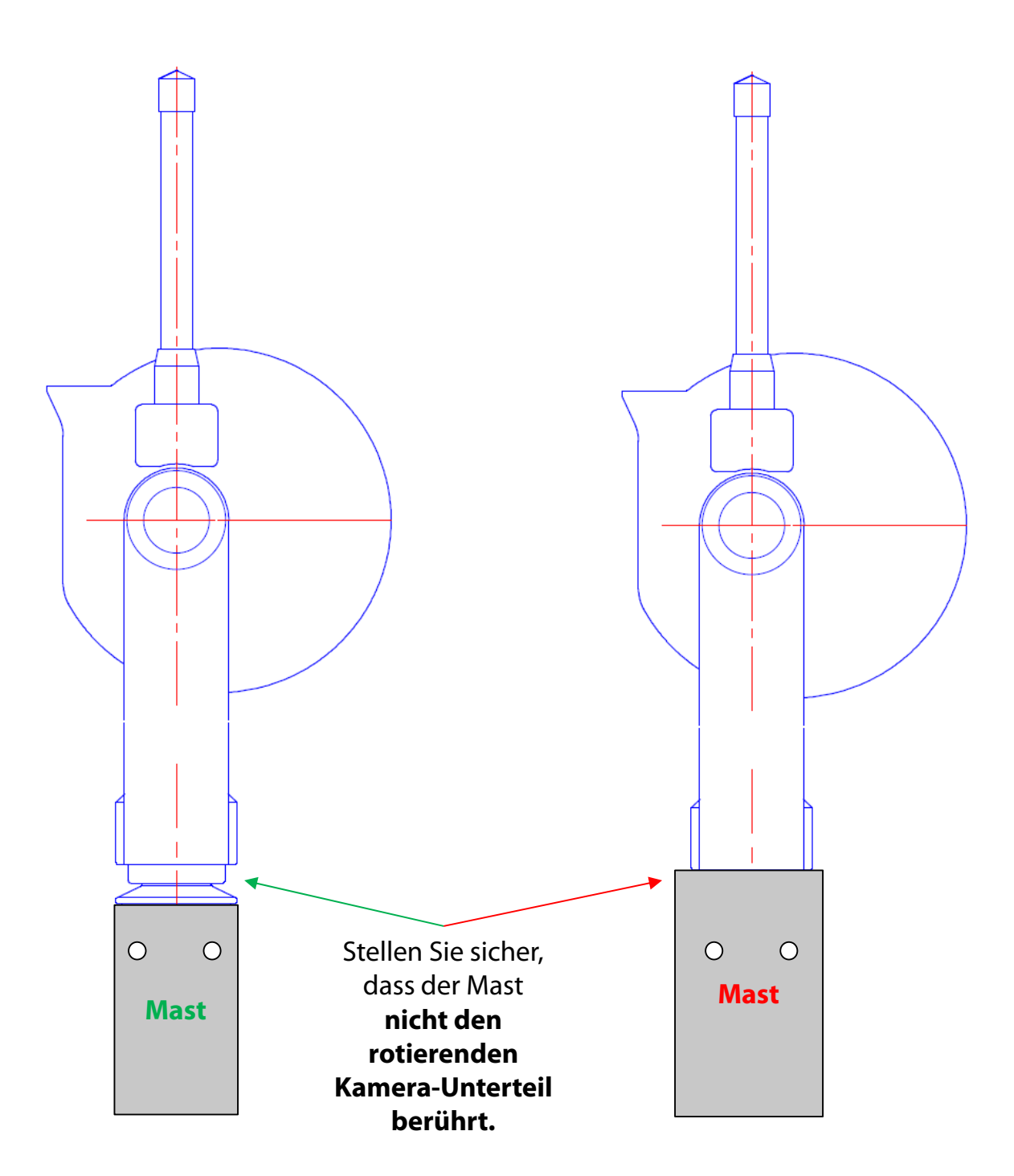

Kamera Kabelstecker – Ferritelemente

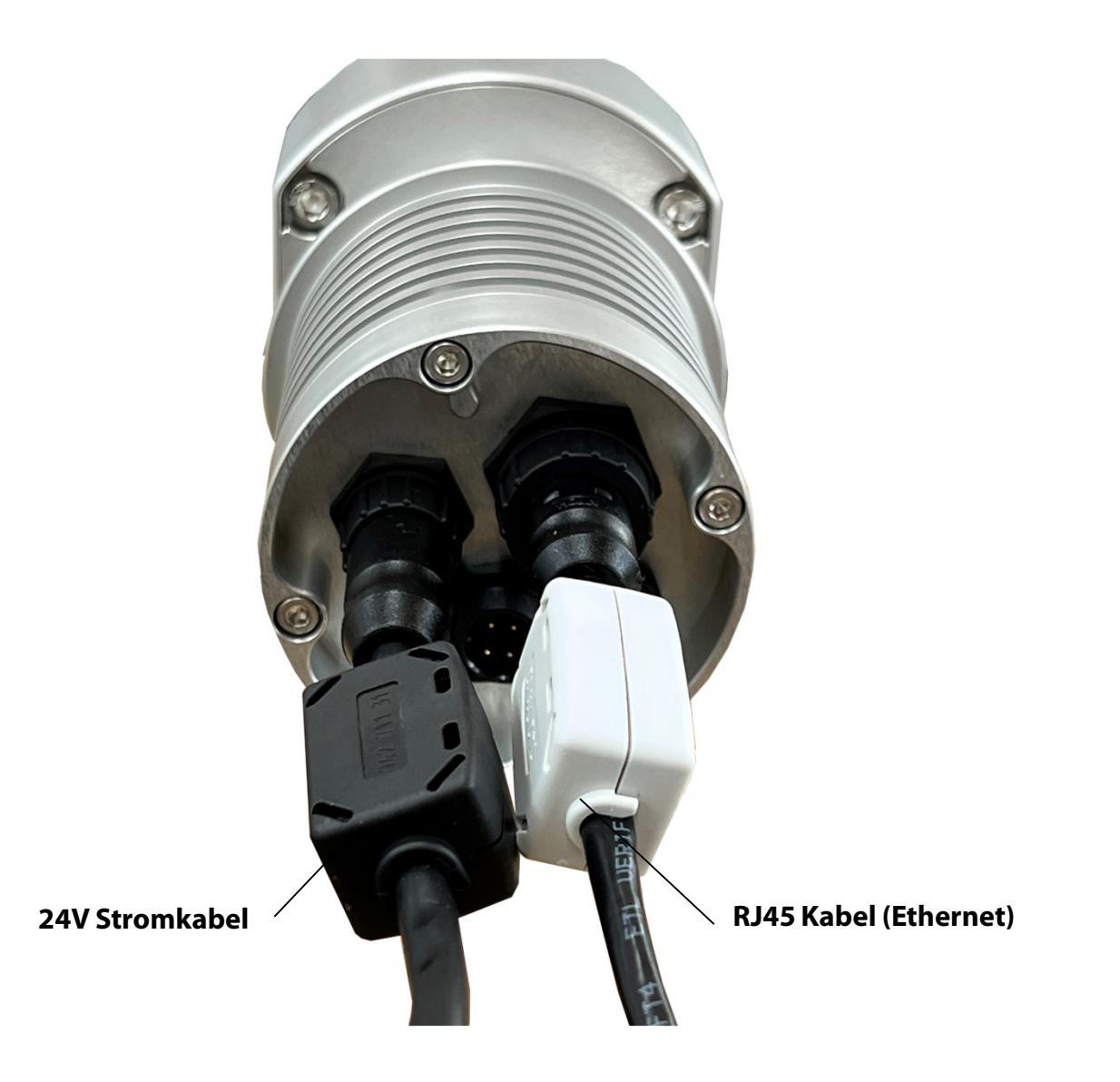

Die Ferritelemente werden an den Kabeln nahe der Kamera montiert. Eine Montage auf der gegenüberliegenden Kabelseite ist möglich, bringt aber für die Kamera weniger Vorteile.

Ferritperlen werden in elektronischen Schaltkreisen verwendet, um Interferenzen, Rauschen, Übersprechen und andere hochfrequente Störungen von Versorgungsspannungsleitungen, Datensignalleitungen und Masseebenen zu unterdrücken.

#### 2.1.2. Netzwerkverbindung - Beispiel DSL / Kabel

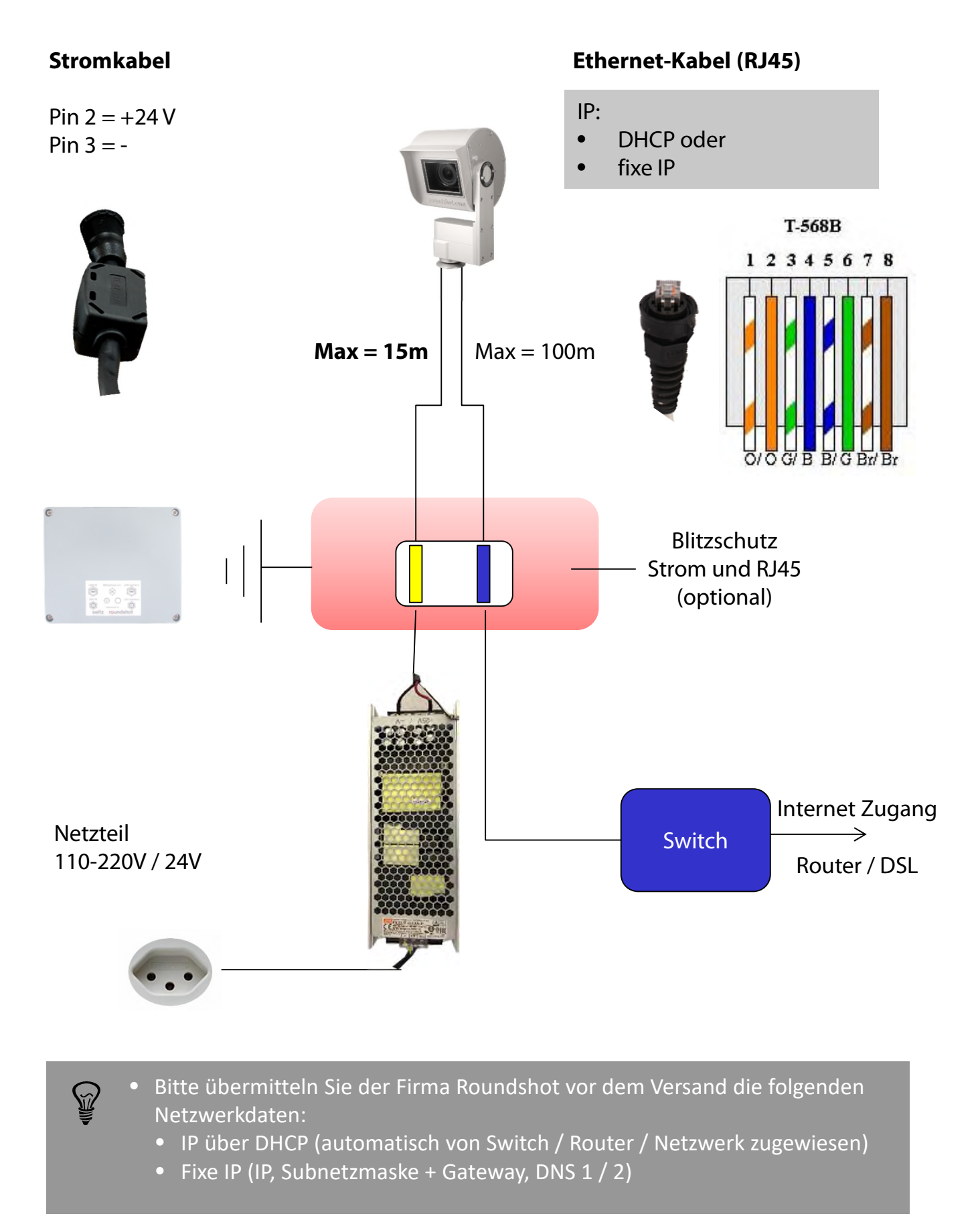

#### 2.1.3. Netzwerkverbindung - Beispiel WLAN oder mobiles Netzwerk (4G)

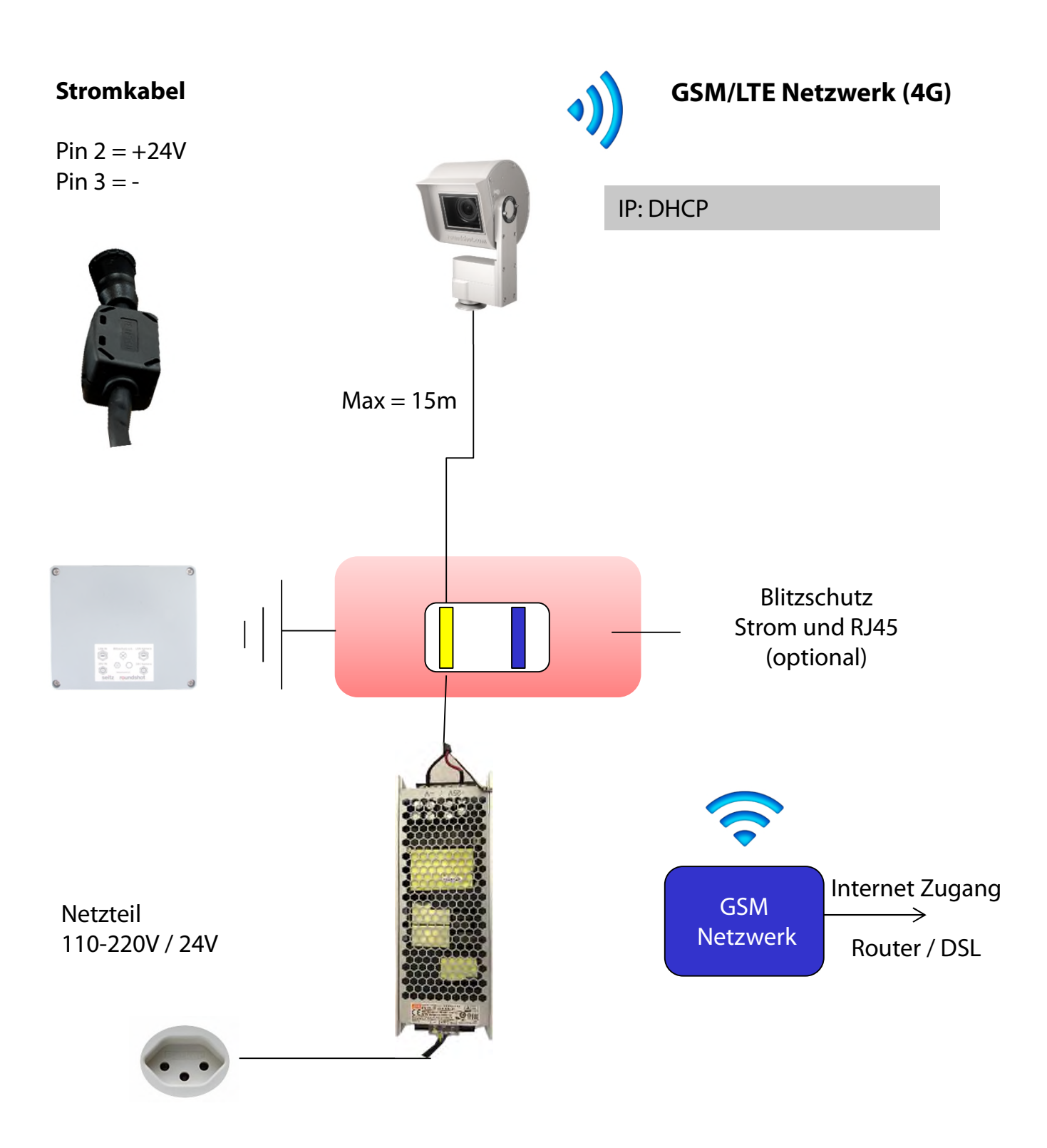

Ŷ

Bitte bestätigen Sie der Firma Roundshot vor dem Versand, dass die Kamera über 4G verbunden wird.

#### 2.1.4 Stromanschluss - Netzteil

м́/

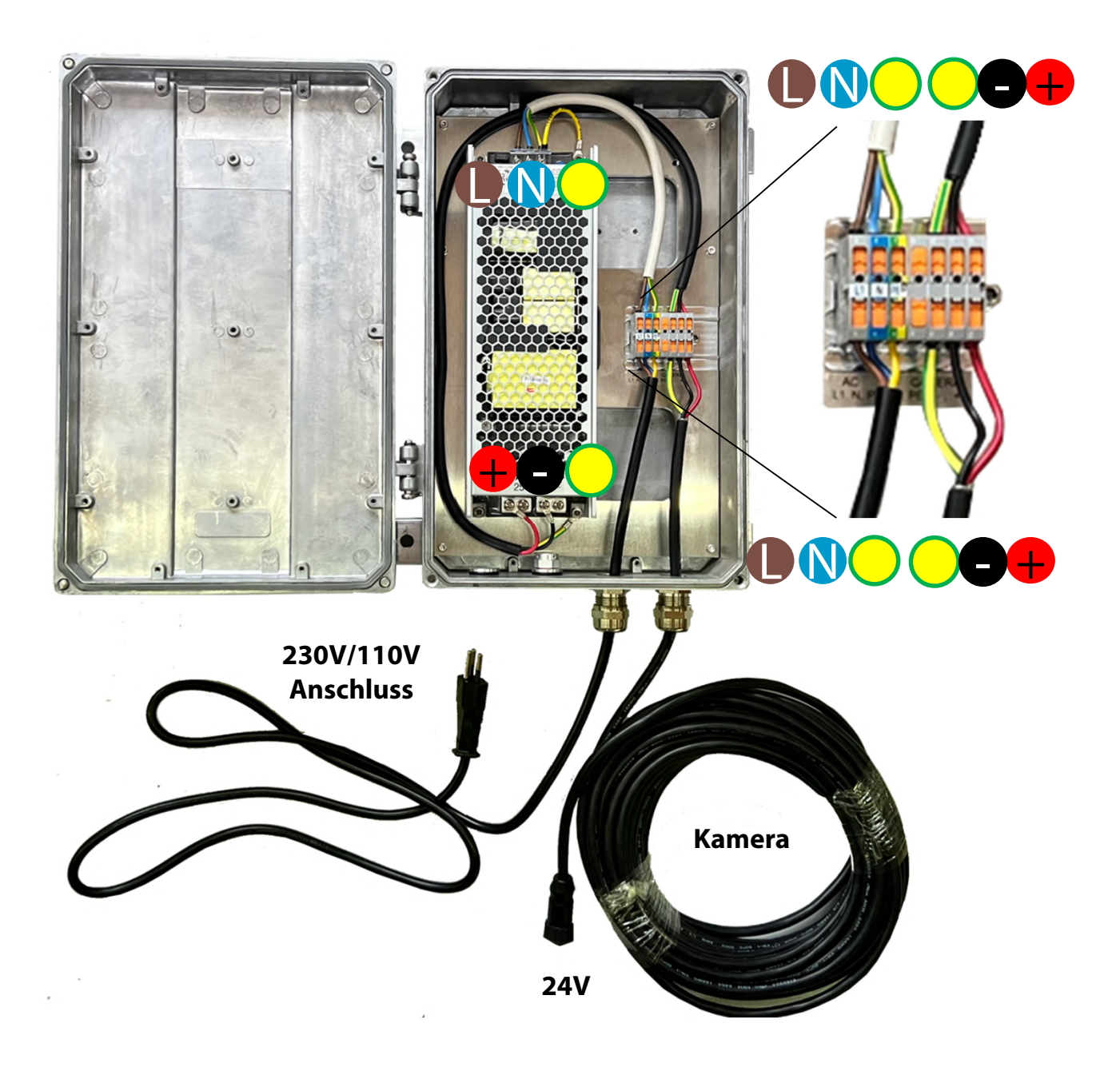

Sehr wichtig: Der Mast muss mittels Kabel (gelb/grün) geerdet werden.

# 2.1.5 Netzgerät in wasserdichter Box an Masten fixieren

# Stangenmontage

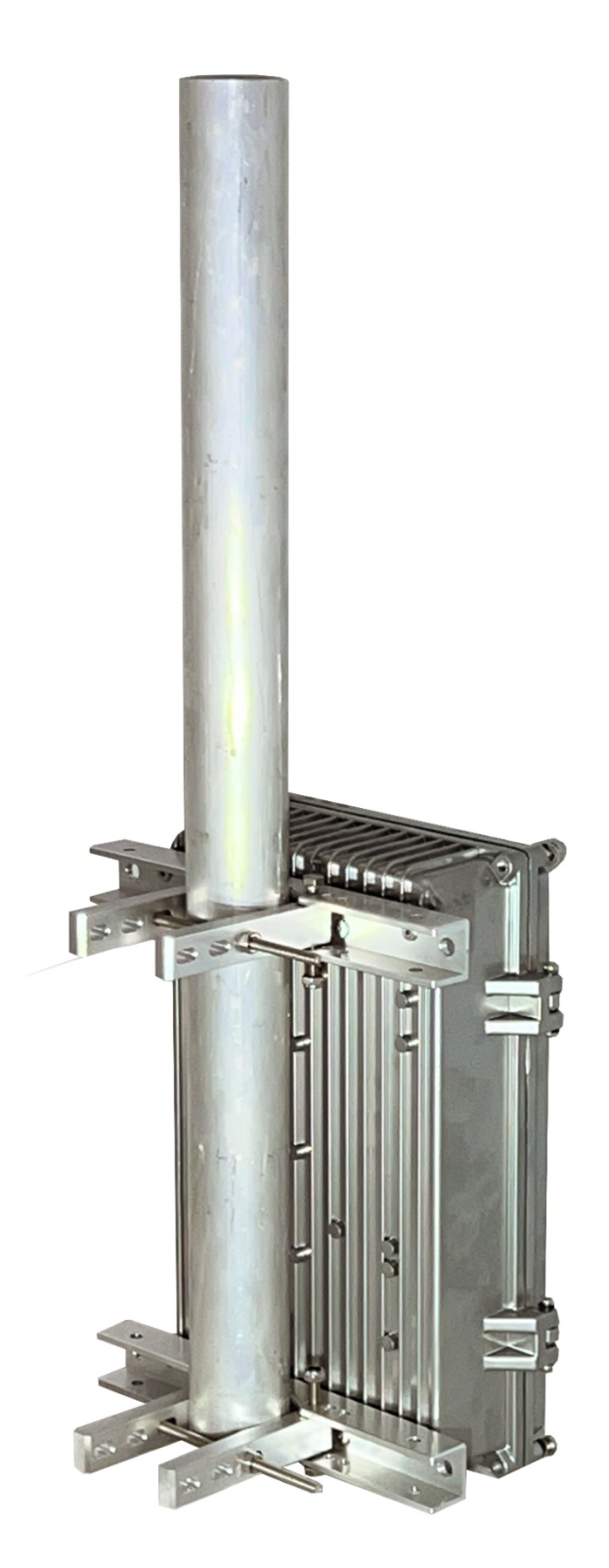

# 2.1.5 Netzgerät in wasserdichter Box an Masten fixieren (Fortsetzung)

Mastmontage (Aussendurchmesser 90mm)

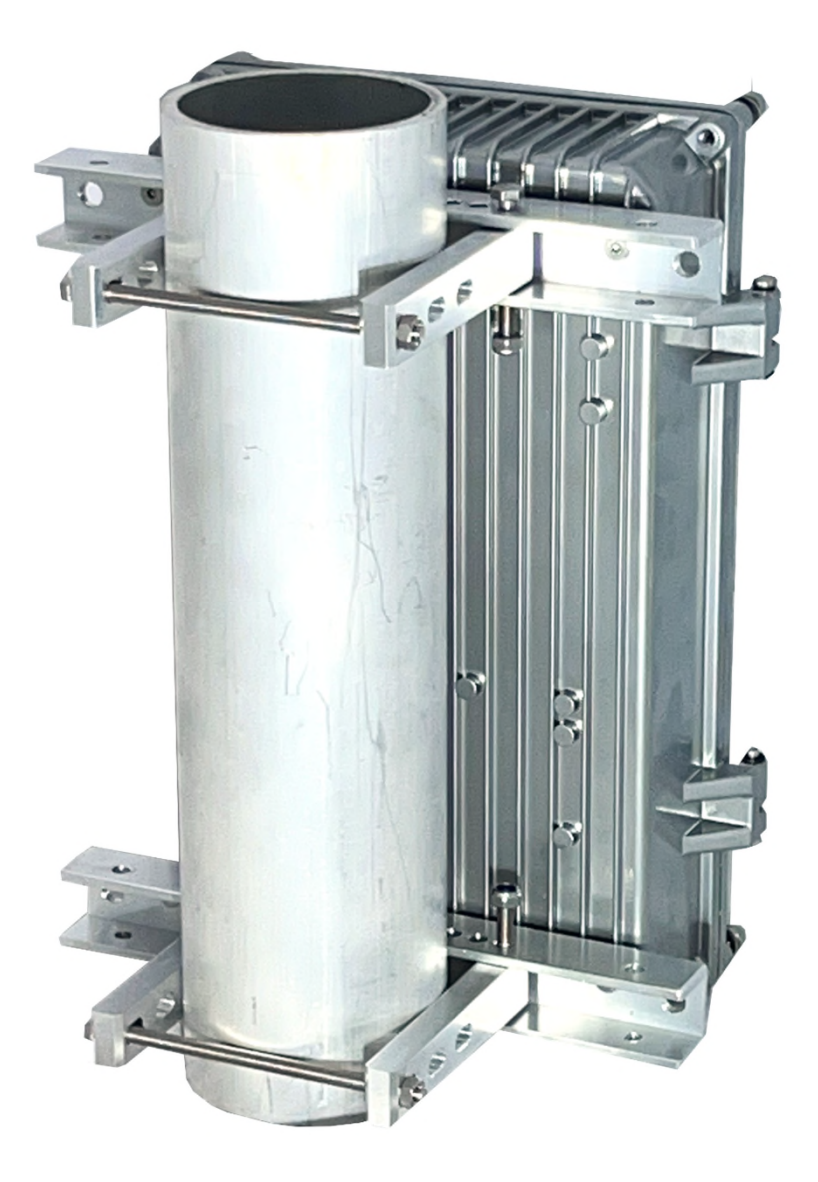

# 2.1.5 Netzgerät in wasserdichter Box an Masten fixieren (Fortsetzung)

Montage an grössere Struktur (z.B. Turm)

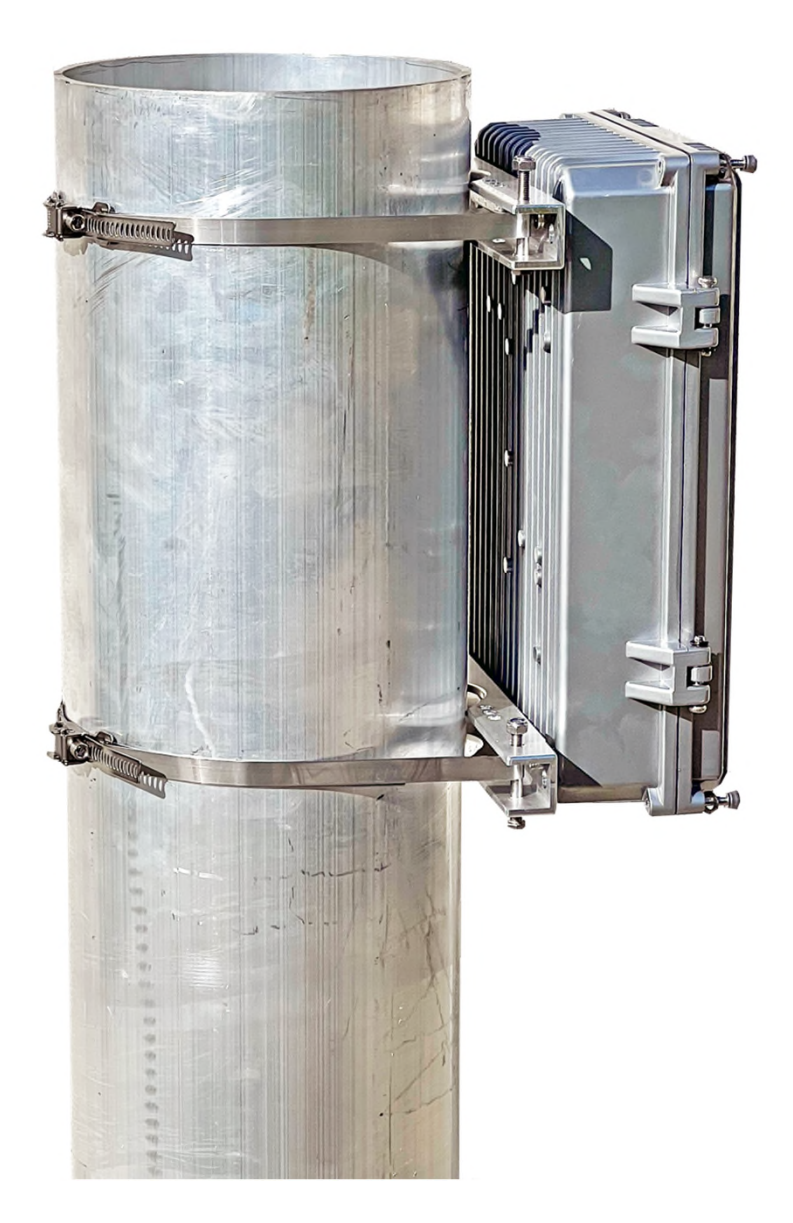

#### 2.1.6. Blitzschutz (optional)

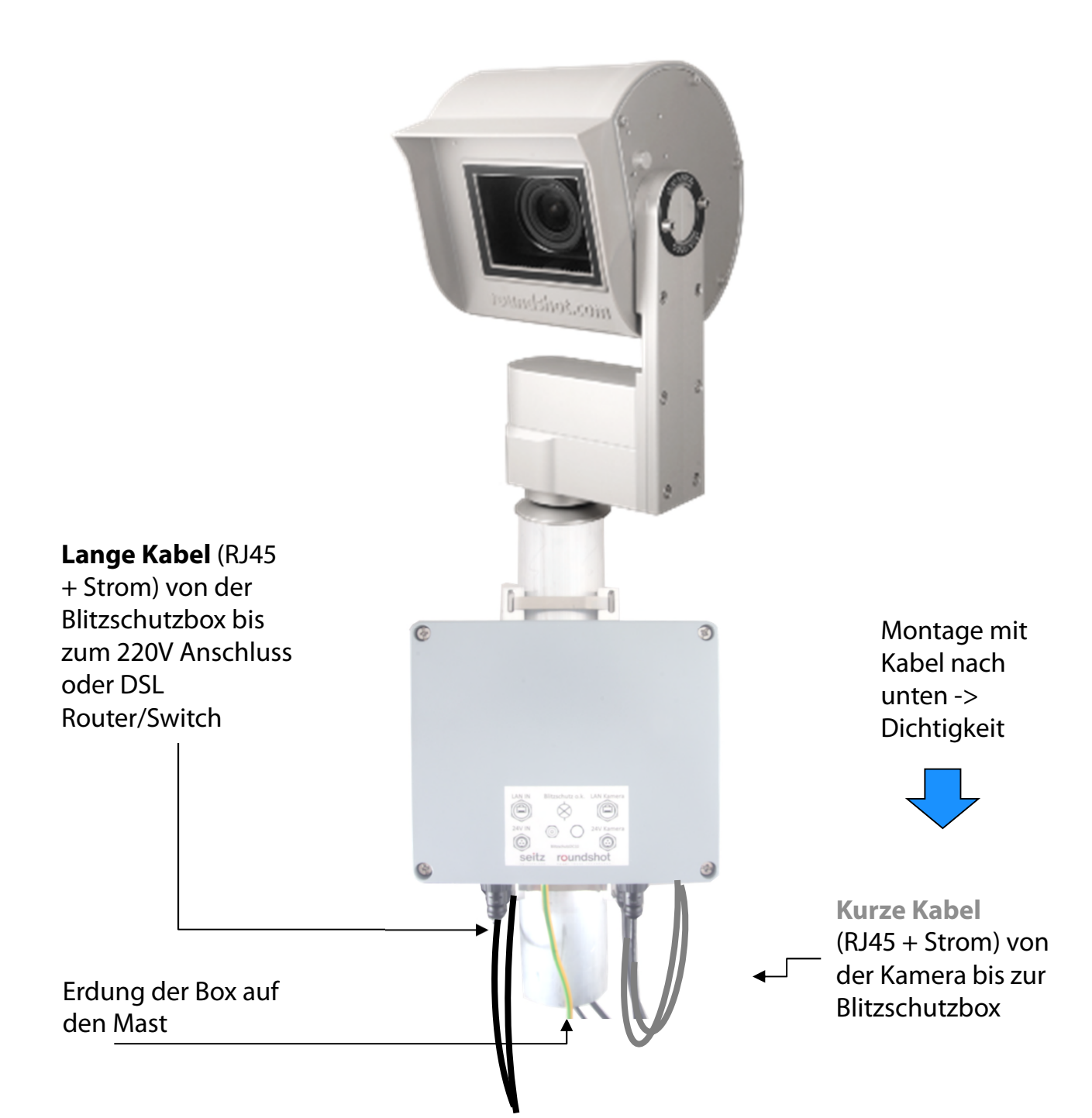

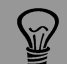

Der optionale Blitzschutz wird dicht unter der Kamera am Mast installiert.

- Dieser schützt die Kamera vor Schäden durch Blitzschläge (Überladung), welche durch die Kabel in das Kameragehäuse geleitet werden.
- Eine Öffnung von etwa 5 cm Durchmesser (5 Zoll) muss unterhalb der Blitzschutz-Box in den Mast gebohrt werden, um die Kabel von Blitzschutzbox zur Kamera zu führen.

#### 2.1.6. Blitzschutz (optional) - (Fortsetzung)

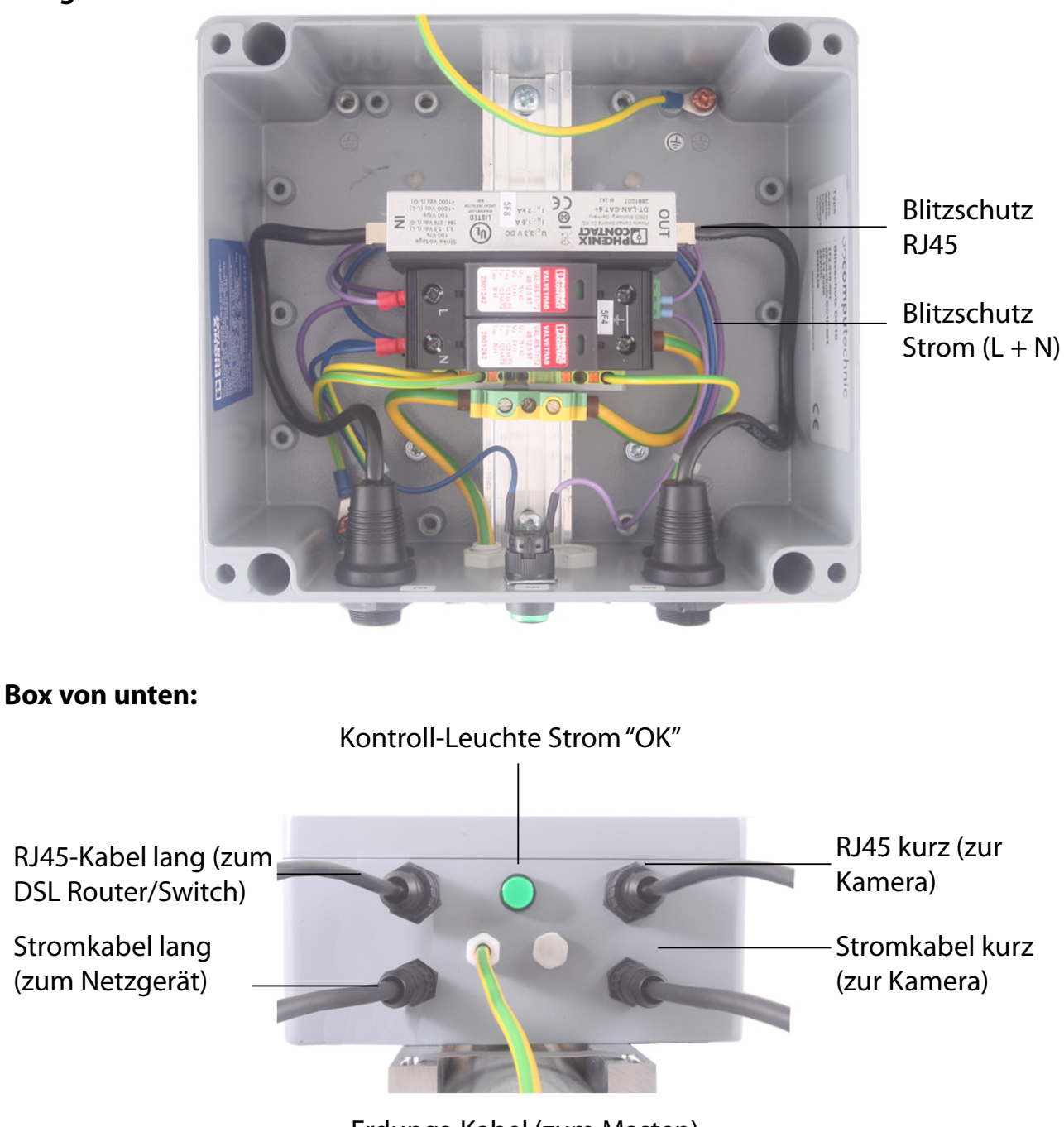

Erdungs-Kabel zum Deckel

## Box geöffnet:

Erdungs-Kabel (zum Masten)

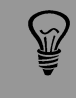

Bei Installation der Blitzschutz-Box muss diese nicht geöffnet werden. Befestigen Sie die Box am Masten und verbinden Sie die Kabel.

Sehr wichtig: Der Mast muss geerdet werden.

# 3. Kamera Installation

# 3.1 Netzwerkverbindung mit DSL / Kabel

Bitte testen Sie die Netzwerkverbindung im Büro, bevor Sie die Livecam am Mast installieren. Dies vermeidet langwierige Installationen / Deinstallationen.

Vor dem Versand bereitet das Roundshot Team die Netzwerkkarte des Livecam Computers gemäß den Anweisungen des Kunden vor:

- **DHCP** (IP wird automatisch zugewiesen durch Switch / Router / Netzwerk Standard für private oder kleine Netzwerke)
- **Feste IP** (für größere Netzwerke, in denen IP-Adressen vom Netzwerkadministrator zugewiesen werden)

In diesem Fall sollte sich die Livecam nach der Installation automatisch mit dem Internet verbinden.

Warten Sie 5-10 Minuten, bis die Kamera sich aktiviert. Danach erhalten Sie die IP oder können sich im Netzwerk registrieren. Sobald die Internetverbindung hergestellt ist, meldet sich die Livecam automatisch beim Roundshot VPN-Server an und die Roundshot-Mitarbeiter können sich mit der Kamera verbinden.

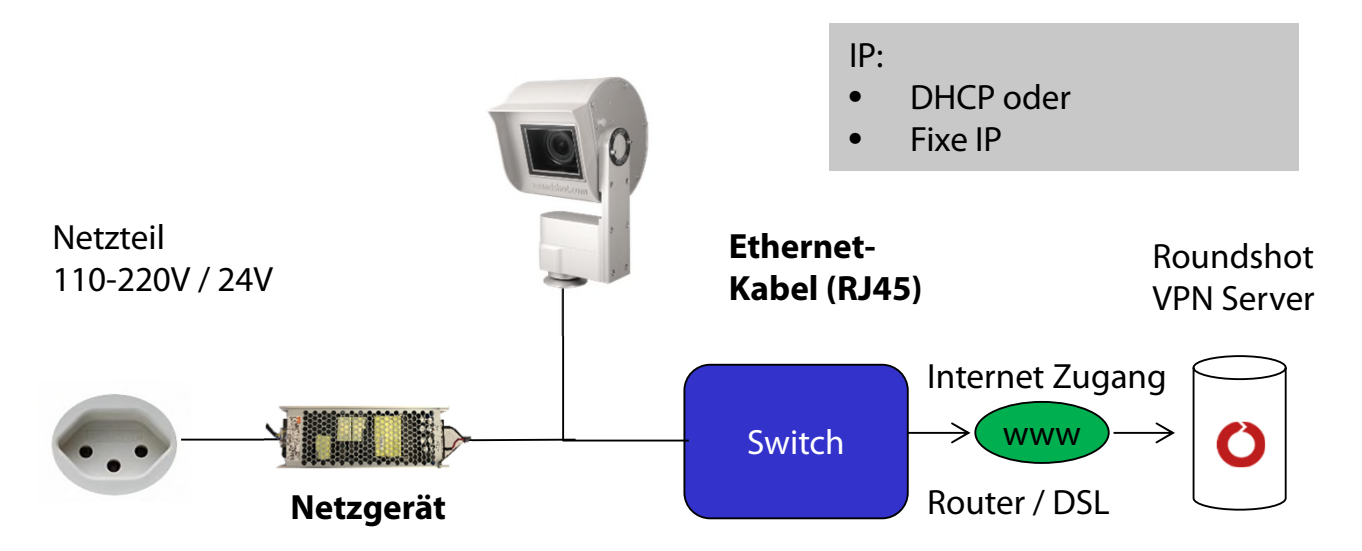

Wenden Sie sich an das Roundshot-Team, damit diese prüfen können, ob die Verbindung zum VPN (Remote-Zugriff auf die Kamera) erfolgreich hergestellt wurde.

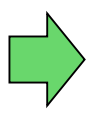

Wenn ja, werden wir uns jetzt mit der Kamera verbinden, um sie für den Service zu konfigurieren.

Wenn nein, gehen Sie bitte zum Abschnitt «Fehlerbehebungen», um die Verbindung herzustellen.

Um zur Livecam zu verbinden, besteht der erste Schritt darin festzustellen, **welche IP aktuell vom Kameracomputer verwendet wird.** 

- Falls die Livecam eine fixe IP verwendet, wurde diese fixe IP bereits an roundshot gesandt und in der Computerkonfiguration eingegeben – Sie können also diese IP verwenden.
- Falls die **Livecam ihre IP automatisch per DHCP** bezieht, gibt es zwei Möglichkeiten, die aktuell verwendete IP zu ermitteln:
  - a. Kamera einschalten, mit RJ45 Kabel ins Netzwerk verbinden, eine IP Scanning Software starten (zum Beispiel Angry IP Scanner: <u>https://angryip.org/download</u>)
  - b. Kamera Computer mit IP Reset Knopf auf fixe IP (192.168.1.80) zurücksetzen -> siehe auch Kapitel 3.3 Netzwerk-Verbindung Fehlerbehebung
- - Markierung auf der Kamera-Frontplatte (oberhalb des Objektivs)
  - o Livecam Rechnung
  - o Scanning des Netzwerks für neue IPs / Mac-Adressen
  - o Kontaktnahme mit roundshot

Bringen Sie die **Computer Netzwerk-Konfiguration** wie folgt in den gleichen Bereich:

Computer IP: 192.168.1.70 Subnet mask: 255.255.255.0 Gateway 192.168.1.1 Kamera: 192.168.1.80

Laden Sie VNC Viewer (RealVNC, nicht Ultra VNC) herunter und verbinden Sie zum Kamera-Computer:

| V2 VNC Viewer<br>VNC® Viewer                                       |         | ×   | Contraction of the second |
|--------------------------------------------------------------------|---------|-----|---------------------------|
| VNC Server: 192.168.1.80<br>Verschlüsselung: VNC Server trifft Aus | wahl    | ~   |                           |
| Info Optionen                                                      | Verbind | den |                           |

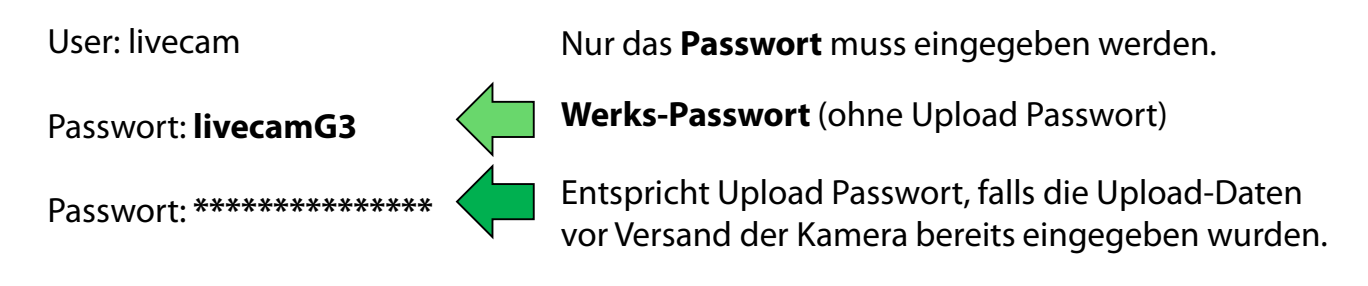

Dies öffnet eine Verbindung zum Livecam Computer:

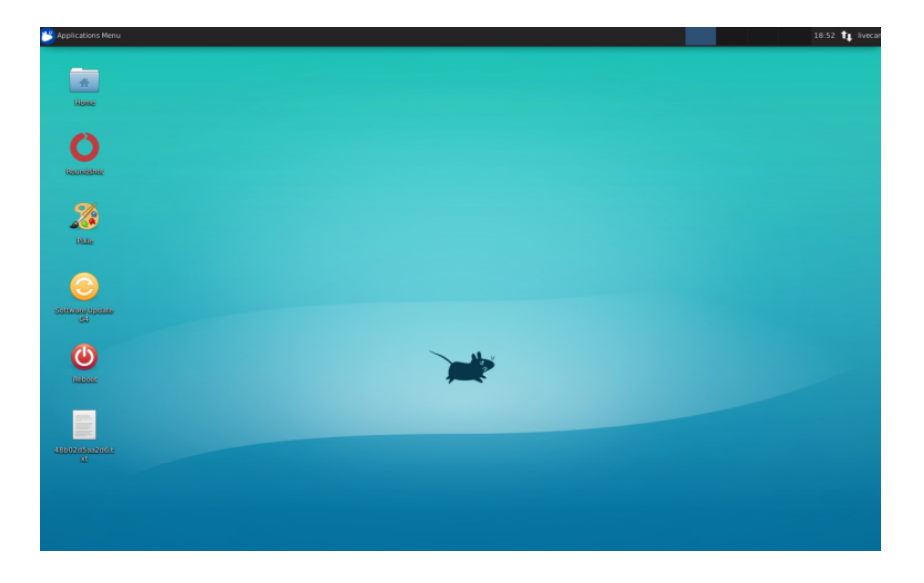

Eine weitere Verbindungsmöglichkeit besteht darin, die Computer Mac-Adresse / Seriennummer zu verwenden (roundshot\_##########):

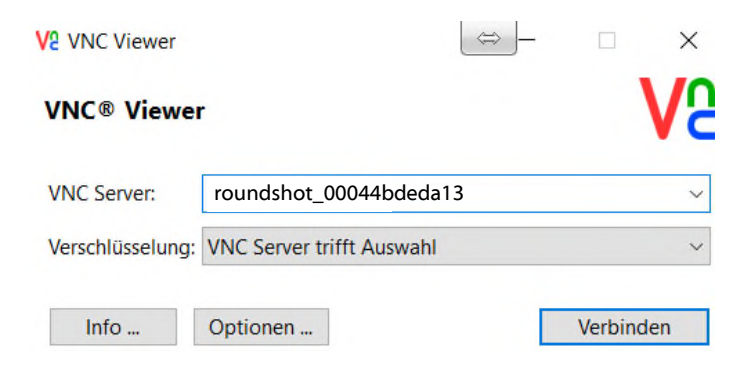

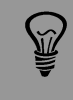

Sobald der Uploader mit einem **Upload-Passwort** versehen ist, wird dieses automatisch als **Zugangspasswort für** die Kamera verwendet.

Wurden die Upload-Daten der Livecam bereits vor Versand der Kamera eingerichtet, kontaktieren Sie roundshot, um dieses Passwort zu erhalten.

Öffnen Sie jetzt das Menü "Edit Connections" durch linken Mausklick auf die zwei Pfeile auf/ab (  $\uparrow \downarrow$  ) neben der Uhr im oberen rechten Teil des Bildschirms:

| Mapplications Menu | 31 <b>33 t</b> µ 6                                                                                                    | ar                                    |
|--------------------|----------------------------------------------------------------------------------------------------|---------------------------------------|
|                    | Ethernet Network (Realtek RTL8111/8168/8411 PCI Express Gigabit Ethernet Controller (RTL8111/8168 PCI Express Gigabit Ethernet controller) |                                       |
|                    | default eth0                                                                                                    | N N N N N N N N N N N N N N N N N N N |
| ÷.                 | Disconnect                                                                                                    | X                                     |
| Rome               | Ethernet Network (mdis0)                                                                                                    | $\backslash$                          |
|                    | device not managed                                                                                                    | $\backslash$                          |
|                    | Ethernet Network (usb0)                                                                                                    |                                       |
|                    | device not managed                                                                                                    |                                       |
| Roundshot          | VPN Connections                                                                                                    |                                       |
|                    | ☑ Enable Networking                                                                                                    |                                       |
|                    | Connection Information                                                                                                    |                                       |
|                    | Edit Connections                                                                                                    |                                       |
| Pixile             |                                                                                                    |                                       |
|                    |                                                                                                    |                                       |
|                    |                                                                                                    |                                       |
|                    |                                                                                                    |                                       |
| Selfware Update    |                                                                                                    |                                       |
| 64                 |                                                                                                    |                                       |
|                    |                                                                                                    | , v                                   |
|                    |                                                                                                    | Linker                                |
| Reboot             |                                                                                                    | LIIIKCI                               |
|                    |                                                                                                    | Mausklick                             |
| _                  |                                                                                                    | Maaskiick                             |
|                    |                                                                                                    | Pfeile auf/ab                         |
|                    |                                                                                                    | i iciic dui/ub                        |
| xt                 |                                                                                                    | Edit                                  |
|                    |                                                                                                    |                                       |
|                    |                                                                                                    | Connections                           |
|                    |                                                                                                    | connections                           |
|                    |                                                                                                    |                                       |

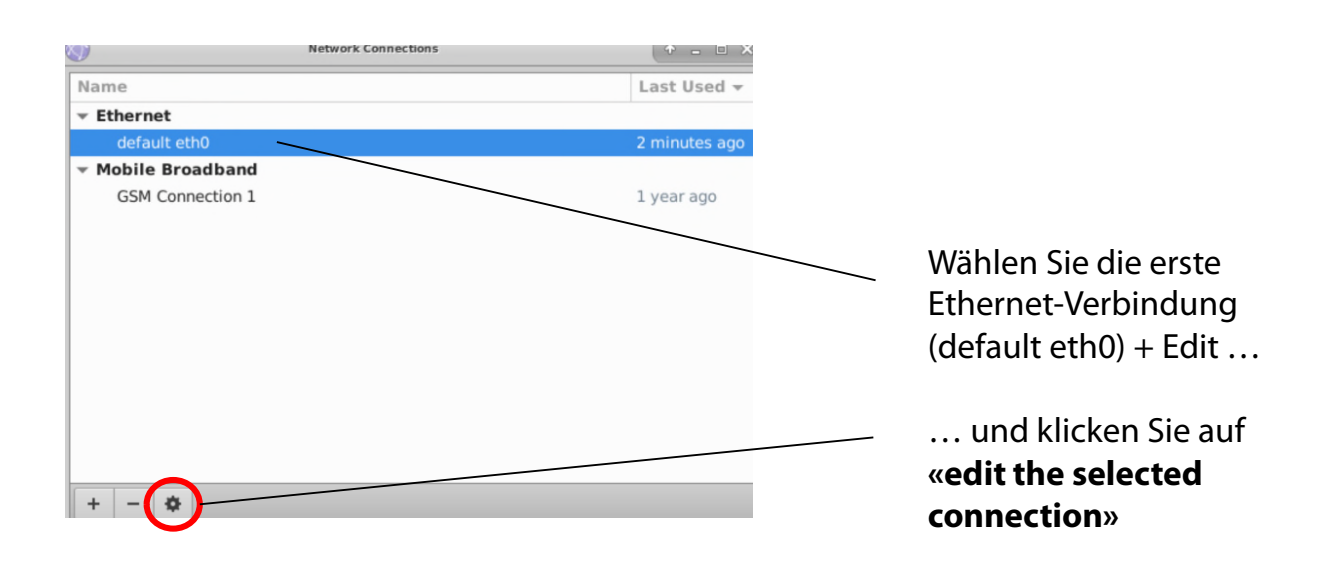

Klicken Sie auf die Einstellungen für **IPv4** und wählen Sie die gewünschte Methode aus:

- Manual (fixe IP)
- DHCP (automatische IP)

Bei der Wahl von "Manual" geben Sie bitte die kompletten Netzwerk-Parameter inklusive IP (address), Subnet Maske (Netmask), Gateway + DNS + Such-Domänen, zum Beispiel:

| <b>(</b>          | Editing default e       | th0                       | + = ×  |                    | Editing defa       | llt eth0          | + = ×         |
|-------------------|-------------------------|---------------------------|--------|--------------------|--------------------|-------------------|---------------|
| Connection name:  | default eth0            |                           |        | Connection name:   | default eth0       |                   |               |
| General Ethernet  | 802.1x Security DCB     | IPv4 Settings IPv6 Settin | igs    | General Ethernet 8 | 02.1x Security DO  | B IPv4 Settings   | IPv6 Settings |
| Method: Autom     | atic (DHCP)             |                           | •      | Method: Manual     |                    |                   | •             |
| Addresses         |                         |                           |        | Addresses          |                    |                   |               |
| Address           | Netmask                 | Gateway                   | Add    | Address            | Netmask            | Gateway           | Add           |
|                   |                         |                           | Delete | 10.1.1.42          | 24                 | 10.1.1.1          | Delete        |
| Additional DNS    | servers:                |                           |        | DNS servers:       | 10.1.1.1           |                   |               |
| Additional search | h domains:              |                           |        | Search domains:    |                    |                   |               |
| DHCP client ID:   |                         |                           |        | DHCP client ID:    |                    |                   |               |
| Require IPv4      | addressing for this cor | nnection to complete      |        | Require IPv4 a     | ddressing for this | connection to cor | nplete        |
|                   |                         |                           | Routes |                    |                    |                   | Routes        |
|                   |                         | Cancel                    | Save   |                    |                    |                   | Cancel Save   |

Bei der Eingabe der Subnet Maske (Netmask) werden die Werte in binärem Potenz-Format angegeben, zum Beispiel:

255.255.255.0 = 24

wobei 255 die 256 Ziffern (0..255) beschreibt und als 2<sup>^8</sup> dargestellt wird und 255.255.255.0 = 2<sup>^8</sup> \* 2<sup>^8</sup> \* 2<sup>^8</sup> = 2<sup>^24</sup>

Klicken Sie "Save" und "Close", um zum Desktop zurückzukehren.

# 3.2 Netzwerkverbindung mit GSM Mobilfunknetz (4G)

Bitte **testen Sie die Netzwerkverbindung im Büro, bevor Sie die Livecam am Mast installieren**. Dies vermeidet langwierige Installationen / Deinstallationen.

Für Livecams, die über ein mobiles Netzwerk mit dem Netzwerk verbunden sind, muss ein **spezielles GSM Modul** im Kameracomputer installiert werden. Bitte geben Sie diese Anforderung bei der Bestellung der Kamera an.

Das roundshot Team setzt **die IP des Kameracomputers auf DHCP** und gibt die **APN Daten Ihres GSM Daten-Providers** bereits ein.

Sollte es nötig sein, die APN Einstellungen zu verändern, setzen Sie die IP auf fix (192.168.1.80, siehe Seite 4 für Instruktionen) und verbinden Sie wie folgt:

Schließen Sie einen Laptop oder einen anderen Computer direkt an die Kamera an:

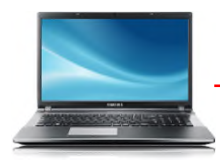

Ethernet Patchkabel (RJ45)

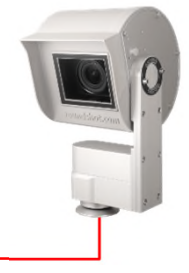

Wählen Sie eine IP-Adresse Ihres Computers (Ethernet-Karte) im selben Bereich und Subnetz wie diejenige der Kamera, zum Beispiel:

O IP-Adresse automatisch beziehen

| Folgende IP-Adresse verwenden: |     |   |     |     |   |    |
|--------------------------------|-----|---|-----|-----|---|----|
| IP-Adresse:                    | 192 |   | 168 | 1   | • | 70 |
| Subnetzmaske;                  | 255 | • | 255 | 255 | • | 0  |
| Standardgateway:               | 192 |   | 168 | 1   | • | 1  |

ONS-Serveradresse automatisch beziehen

| Folgende | DNS-Serveradresser | verwenden: |
|----------|--------------------|------------|
|----------|--------------------|------------|

| Bevorzugter DNS-Server:  | · • |  |  |
|--------------------------|-----|--|--|
| Alternativer DNS-Server: |     |  |  |

Laden Sie eine **VNC-Software** herunter und installieren Sie diese, um die Verbindung herzustellen, z. B. VNC Viewer. Geben Sie die feste IP der zu verbindenden Kamera ein:

| V2 VNC Viewer        |                         |    | >               |                   | ×          | <               |               |               |                   |                |                |                |            |
|----------------------|-------------------------|----|-----------------|-------------------|------------|-----------------|---------------|---------------|-------------------|----------------|----------------|----------------|------------|
| VNC® Viewer          |                         |    |                 | ١                 |            | C               |               |               |                   |                |                |                |            |
| VNC Server:          | 192.168.1.80            |    |                 |                   | `          | ~               |               |               |                   |                |                |                |            |
| Verschlüsselung:     | VNC Server trifft Auswa | hl |                 |                   | `          | ~               |               |               |                   |                |                |                |            |
| Info                 | Optionen                |    |                 | Verbinde          | en         |                 |               |               |                   |                |                |                |            |
| User: livecan        | n                       |    | Nur d           | as <b>Pas</b>     | SW         | ort r           | muss          | s eing        | gege              | ben v          | werde          | en.            |            |
| Passwort: <b>liv</b> | vecamG3 <               |    | Werk            | s-Pass            | wo         | ort (c          | ohne          | Upl           | oad F             | Passw          | /ort)          |                |            |
| Passwort: **         | *******                 |    | Entsp<br>vor Ve | richt U<br>ersand | Jplo<br>de | oad F<br>er Kar | Passy<br>mera | wort<br>a ber | , falls<br>eits e | die l<br>einge | Jploa<br>gebei | d-Dat<br>n wur | en<br>den. |

This opens a connection to the Livecam computer with Linux operating system:

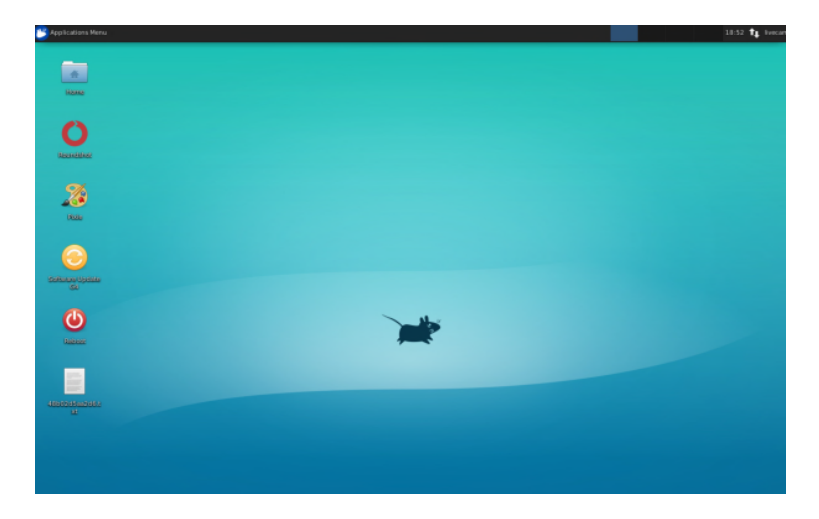

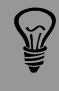

Sobald der Uploader mit einem Upload-Passwort aktiviert wurde, wird es automatisch als Zugangspasswort für die Kamera festgelegt.

Ş

Falls die Upload Daten der Livecam bereits durch roundshot vor Versand der Kamera eingegeben wurden, kontaktieren Sie bitte roundshot, um dieses Passwort zu erfahren.

|                                  | 10:24                                                                                                    |
|----------------------------------|----------------------------------------------------------------------------------------------------|
|                                  | Ethernet Network (Realtek RTL8111/8168/8411 PCI Express Gigabit Ethernet Controller (RTL8111/8168 PCI Express Gigabit Ethernet controller)) |
|                                  | default eth0                                                                                                    |
|                                  | Disconnect                                                                                                    |
| Home                             | Ethernet Network (rndis0)                                                                                                    |
|                                  | device not managed                                                                                                    |
| $\mathbf{O}$                     | Ethernet Network (usb0)                                                                                                    |
|                                  | device not managed                                                                                                    |
| Reundshet                        | VPN Connections                                                                                                    |
|                                  | ✓ Enable Networking                                                                                                    |
|                                  | Connection Information                                                                                                    |
| - <b>- 69</b>                    |                                                                                                    |
| Pixie                            |                                                                                                    |
|                                  |                                                                                                    |
|                                  |                                                                                                    |
|                                  |                                                                                                    |
| Software Update                  |                                                                                                    |
| Software Update<br>Gil           |                                                                                                    |
| Software Update<br>Gi            |                                                                                                    |
| Software Update                  |                                                                                                    |
|                                  |                                                                                                    |
| Software Update<br>Gui<br>Réport |                                                                                                    |
| Software Update<br>GU            |                                                                                                    |
| Software Update<br>GU<br>Récot   |                                                                                                    |
| Soticate gotate<br>GU<br>Indexot |                                                                                                    |
| Software Update<br>CJ<br>Recot   |                                                                                                    |

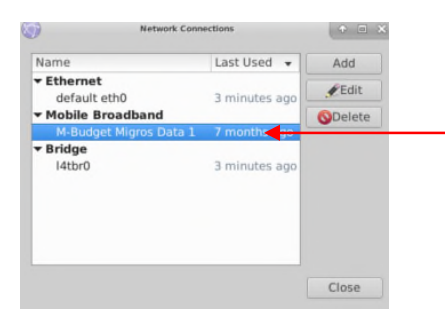

Öffnen Sie das Menü mit mit den **zwei Pfeiltasten oben rechts** per linken Mausklick, wählen Sie **"Edit Connections"** und klicken Sie auf "mobile broadband connection" und "Edit".

| 3                                           | Editing N                         | M-Budget Migros D      | ata 1            | 1                              | + E          | ×  |
|---------------------------------------------|-----------------------------------|------------------------|------------------|--------------------------------|--------------|----|
| Connection name:                            | M-Budge                           | et Migros Data         | a 1              |                                |              |    |
| General Mobile Br                           | roadband                          | PPP Settings           | IPv4 Settings    | IPv6 Se                        | ttings       |    |
| Basic                                       |                                   |                        |                  |                                |              |    |
| Number: *9                                  | 9#                                |                        |                  |                                |              |    |
| Username:                                   |                                   |                        |                  |                                |              |    |
| Password:                                   |                                   |                        |                  |                                |              | ור |
|                                             |                                   |                        |                  |                                |              |    |
|                                             |                                   |                        |                  |                                |              |    |
| Advanced                                    |                                   |                        |                  |                                |              |    |
| Advanced<br>APN: g                          | prs.swiss                         | com.ch                 |                  | Change                         | 2            |    |
| Advanced<br>APN: g<br>Network ID: 2         | iprs.swiss<br>22801               | com.ch                 |                  | Change                         | <u></u>      |    |
| Advanced<br>APN: g<br>Network ID: 2         | iprs.swiss<br>22801<br>Allow ro   | com.ch<br>aming if hom | e network is no  | Change<br>ot availa            | ble          |    |
| Advanced<br>APN: g<br>Network ID: 2<br>PIN: | iprs.swiss<br>22801<br>Allow ro   | com.ch                 | e network is no  | Change<br>ot availa            | ble          |    |
| Advanced<br>APN: g<br>Network ID: 2<br>PIN: | iprs.swiss<br>22801<br>] Allow ro | com.ch                 | e network is n   | Change<br>ot availa            | ble          |    |
| Advanced<br>APN: g<br>Network ID: 2<br>PIN: | iprs.swiss<br>22801<br>] Allow ro | com.ch                 | ne network is no | Change<br>ot availa<br>Show pa | ble<br>sswor |    |
| Advanced<br>APN: 9<br>Network ID: 2<br>PIN: | iprs.swiss<br>22801<br>Allow ro   | com.ch                 | e network is n   | Change<br>ot availa<br>Show pa | ble          | ds |

Geben Sie die **Network ID** Ihres Providers ein, um so die Verbindung immer zu fixieren. Dies verhindert ein mögliches Roaming.

Stellen Sie sicher, dass die Option **«Allow roaming if home network is not available» nicht aktiviert** ist (nicht angeklickt).

| eneral Mobile                           | Broadband PPP Settings IPv4 Settings IPv6 Settings                                         |
|-----------------------------------------|--------------------------------------------------------------------------------------------|
| Basic                                   | The second and second and seconds                                                          |
| Number:                                 | *99#                                                                                       |
| Username:                               |                                                                                            |
| Password:                               |                                                                                            |
|                                         |                                                                                            |
| Advanced<br>APN:                        | gprs.swisscom.ch Change                                                                    |
| Advanced<br>APN:<br>Network ID:         | gprs.swisscom.ch Change<br>22801                                                           |
| Advanced<br>APN:<br>Network ID:<br>PIN: | gprs.swisscom.ch     Change       22801     Allow roaming if home network is not available |

Editieren Sie jetzt die Einstellungen für diese GSM Verbindung und geben Sie die Daten gemäss nachfolgender Tabelle ein:

- Number
- Username
- Password
- APN
- Network ID

| Provider                   | Land       | Number | User name | Password | APN              | Network ID |
|----------------------------|------------|--------|-----------|----------|------------------|------------|
| Swisscom                   | Schweiz    | *99#   |           |          | gprs.swisscom.ch | 22801      |
| Sunrise                    | Schweiz    | *99#   |           |          | internet         | 22802      |
| Salt (Orange)              | Schweiz    | *99#   |           |          | internet         | 22803      |
| Digital Republic (Sunrise) | Schweiz    | *99#   |           |          | dr.m2m.ch        | 22802      |
| Orange                     | Frankreich | *99#   | orange    | orange   | orange.fr        | 20801      |
| SFR                        | Frankreich | *99#   |           |          | wapsfr / s12sfr  | 20810      |
| TIM                        | Italien    | *99#   |           |          | ibox.tim.it      | 22201      |

Geben Sie die **Network ID** Ihres Providers ein, um so die Verbindung immer zu fixieren. Dies verhindert ein mögliches Roaming.

**Deaktivieren** Sie «**Allow roaming**», um die Verbindung zu Ihrem Provider zu fixieren.

**PIN:** Der PIN code muss von der SIM Karte entfern werden (zum Beispiel mithilfe eines Mobiltelefons)

Bestätigen Sie alle Einstellungen mit «save».

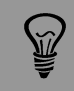

Die APN Einstellungen Ihres GSM Providers können mit einer google Suche ermittelt werden, zum Beispiel "APN Einstellungen orange France".

| <b>()</b>       | Editing M-Budget Migros Data 1                     |
|-----------------|----------------------------------------------------|
| Connection name | M-Budget Migros Data 1                             |
| General Mobile  | Broadband PPP Settings IPv4 Settings IPv6 Settings |
| Basic           |                                                    |
| Number:         | *99#                                               |
| Username:       |                                                    |
| Password:       |                                                    |
|                 |                                                    |
| Advanced        |                                                    |
| APN:            | gprs.swisscom.ch Charge                            |
| Network ID:     | 22801                                              |
|                 | Collow roaming if home network is not available    |
| PIN:            |                                                    |
|                 |                                                    |
|                 | Show passwords                                     |
|                 | Cancel                                             |

Es ist auch möglich, durch Klicken von **"Change"** den **Set-up Assistant** zu verwenden.

Der Set-up Assistant führt Sie Schritt um Schritt durch die Eingabefelder durch: Land, Provider + Billing Plan, etc.:

Stellen Sie sicher, dass die Option «Allow roaming if home network is not available» nicht aktiviert ist.

| Set up a Mobile Broadband Connection<br>Choose your Provider's Country or Region<br>Choose your Brovider<br>Choose your Brovider<br>Choose your Brovider<br>Confirm Mobile Broadband Settings | In the Parkalik Breadband Convention<br>This assistant helps you easily set up a mobile broadband connection to a<br>to network.<br>You will need the following information:<br>• Your broadband providers name<br>• Your broadband billing plan name<br>• (In some cases) Your broadband billing plan APN (Access Point Name) | e)        | Set up a Mobile Broadband Connection<br>Choose your Provider's Country or Region<br>Choose your Provider<br>Choose your Billing Plan<br>Conter Wobile Broadband Settings  | Chose year Provider's Caustry ar Region<br>Country or Region List:<br>Country or region<br>Santamire<br>Svabbard and Jan Mayen<br>Swabbard and Jan Mayen<br>Swabbard and Jan Mayen<br>Swabbard and Jan Mayen<br>Swabbard and Jan Mayen<br>Swabbard and Jan Mayen<br>Tanizatia<br>Thailand<br>Timor-Leste<br>Toon | Cancel Back Next                                                         |
|----------------------------------------------------------------------------------------------------|----------------------------------------------------------------------------------------------------|-----------|----------------------------------------------------------------------------------------------------|----------------------------------------------------------------------------------------------------|--------------------------------------------------------------------------|
| Set up a Mobile Broadband Connection<br>Choose your Provider's Country or Region<br>Choose your Browider<br>Choose your Browider<br>Choose your Broadband Settings                            | Choose your Provider<br>• Select your provider from a list:<br>Provider<br>M-Budget<br>Ourage<br>Surisecom<br>• I can't find my provider and I wish to enter it manually:<br>Provider:<br>Cancel B                                                                                                    | ack Next  | Set up a Mobile Broadband Connection<br>Choose your Provider's Country or Region<br>Choose your Provider<br>Choose your Billing Plan<br>Confirm Mobile Broadband Settings | Crosse your Billing Plan Select your plan: Swisscom GPRS Selected plan APV (Access Point Name): Corps:swisscom.ch With Selecting an incorrect plan may result in Up wange.Selecting an incorrect plan may result in If you are unsure of your plan please ask your prov                                          | billing issues for your<br>ider for your plan's APN.<br>Cancel Back Next |
| et up a Mobile Broadband Connection<br>hoose your Provider's Country or Region<br>hoose your Provider<br>hoose your Billing Alan<br>confirm Mobile Broadband Settings                         | Confirm Mobile broadband connection is configured with the following setting:<br>Your Provide:<br>Swisscom, Switzerland<br>Your Plan:<br>Swisscom GPRS<br>APIC: ppn.swisscom.cb                                                                                                    | ck. Apply |                                                                                                    |                                                                                                    |                                                                          |

Bestätigen Sie die Einstellungen durch Klicken von «apply» und "save".

Entfernen Sie das Ethernet-Kabel und starten Sie den Kamera-Computer neu, indem Sie die Stromzufuhr kurz trennen und wieder verbinden.

Nach dem Neustart ist die Kamera nach circa 5-10 Minuten mit Ihrem GSM Netzwerk verbunden.

Kontaktieren Sie das Roundshot Team, um zu überprüfen, ob die VPN Verbindung (Fernzugriff) erfolgreich aufgebaut wurde.

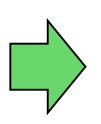

Falls ja, installieren Sie die Kamera im Masten. Sobald die Kamera installiert ist, wird sich das roundshot Team zur Kamera verbinden, um sie für den Einsatz zu konfigurieren.

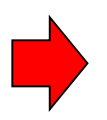

Falls nein, gehen Sie bitte zum nächsten Abschnitt "Fehlerbehebung", um die Verbindung herzustellen.

## 3.3 Netzwerk-Verbindung Fehlerbehebung

Falls die Verbindung nicht hergestellt werden kann, überprüfen Sie folgendes:

- 1. Ist das Netzkabel mit Netzadapter eingesteckt und die Kamera eingeschaltet? In diesem Fall drehen sich die Lüfter, wodurch ein deutliches Geräusch entsteht (auch bei geschlossenem wasserdichtem Gehäuse).
- 2. Kennen Sie die IP Ihrer Kamera? Die Standard-IP lautet 192.168.1.80.
- 3. Haben Sie die richtige IP auf Ihrem Computer eingestellt? Die Computer-IP muss sich von der Kamera-IP unterscheiden, aber im gleichen Bereich liegen, zum Beispiel:

Kamera: 192.168.1.80

Computer IP: 192.168.1.70 Subnet mask: 255.255.255.0 Gateway: 192.168.1.1

4. Falls alles scheitert, setzen Sie die Kamera-IP zurück auf die fixe Werks-IP oder DHCP:

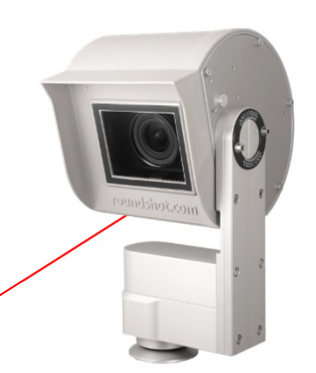

Drücken Sie den Knopf, um die Kamera Netzwerk IP wie folgt zu verändern:

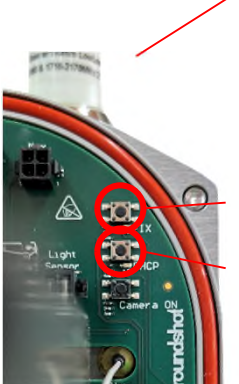

Drücken Sie den Knopf, um die Netzwerk IP neu zu setzen:

fixe IP (192.168.1.80)

DHCP

Die aktuell gültige Einstellung wird mit einem permanent grün leuchtenden LED angezeigt.

Starten Sie den Computer neu, indem Sie ihn aus- und wieder einschalten. Warten Sie ca. 5 Minuten, bis die Kamera neu initialisiert wurde. Möglicherweise muss dieser Vorgang wiederholt werden.

#### 3.4 Firewall Einstellungen

Die folgenden Ports müssen in der Firewall geöffnet warden, um die Kommunikation zwischen Livecam und externen Servern zu ermöglichen:

| Port | Bemerkungen                                           |  |  |  |
|------|-------------------------------------------------------|--|--|--|
| 80   | VPN Verbindungen – binäre Datenpakete nicht blockiert |  |  |  |
| 443  | Uploader (https)                                      |  |  |  |
| 123  | Zeit-Synchronisation mit Zeitservern                  |  |  |  |

## 3.5 Netzwerk-Sicherheit

Aus Sicherheitsgründen enthält der Linux Computer keinen DNS Server. Alle Internet-Verbindungen werden zwischen Kamera und vordefinierten IPs + URLs aufgebaut:

- backend.roundshot.com
- endpoint.roundshot.com
- vpn.roundshot.com
- ntp.metas.ch
- time.c.nist.gov
- time.nrc.ca
- ntp.nml.cfiro.au
- time.stdtime.gov.tw

# 4. CE Konformitätserklärung

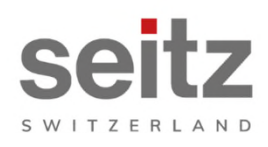

Seitz Phototechnik AG Frauenfelderstrasse 26 8512 Lustdorf / Switzerland ph: +41 52 369 68 00 info@roundshot.com www.roundshot.com

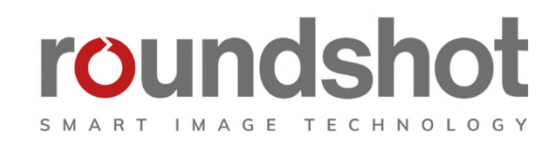

Wir erklären unter unserer eigenen Verantwortung, dass unser Produkt

#### **Livecam Generation 5**

die wesentlichen Anforderungen der Maschinenrichtlinie 2006/42/EG erfüllt.

Die folgenden Standards wurden angewendet:

| Model/Type reference:                                                    | Roundshot Livecam G4 |                                                                                                    | Serial no:     | 00:04:4B:DE:DA:E0           |      |  |  |
|--------------------------------------------------------------------------|----------------------|----------------------------------------------------------------------------------------------------|----------------|-----------------------------|------|--|--|
| Trade mark:                                                              | Seitz Phototech      | nnik AG                                                                                                    | Date of tests: | 2020-01-16 until 2020-02-11 |      |  |  |
| Standards Result                                                         |                      |                                                                                                    |                |                             |      |  |  |
| EN 55032:2015<br>CISPR 32:2015                                           |                      | Electromagnetic compatibility of multimedia equipment - Emission<br>requirements                                                                          |                |                             | Pass |  |  |
| EN 55035:2017<br>CISPR 35:2016                                           |                      | Electromagnetic compatibility of multimedia equipment - Immunity requirements                                                                             |                |                             | Pass |  |  |
| EN IEC 61000-6-2:2019<br>IEC 61000-6-2:2016                              |                      | Electromagnetic compatibility (EMC) – Part 6-2: Generic standards -<br>Immunity for industrial environments                                               |                |                             | Pass |  |  |
| EN 61000-6-3:2007 +A1:2011 +<br>AC:2012<br>IEC 61000-6-3:2006 /AMD1:2010 |                      | Electromagnetic compatibility (EMC) – Part 6-3: Generic standards -<br>Emission standard for residential, commercial and light-industrial<br>environments |                |                             | Pass |  |  |

Datum und Ort:

Lustdorf / Schweiz, 28. September 2022

Seitz Phototechnik AG

Peloser #3

Peter Seitz

Werner Seitz

<u>Beilage:</u> Eurofins test report

# Impressum

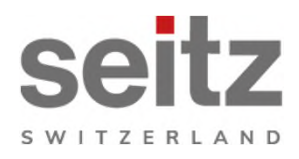

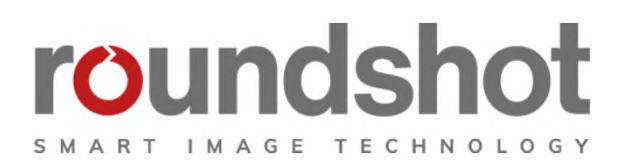

## Copyright 2024 by

Seitz Phototechnik AG Frauenfelderstrasse 26 8512 Lustdorf / Schweiz

ph: +41 52 369 68 00 email: info@roundshot.com

www.roundshot.com

Technische Änderungen vorbehalten April 2024

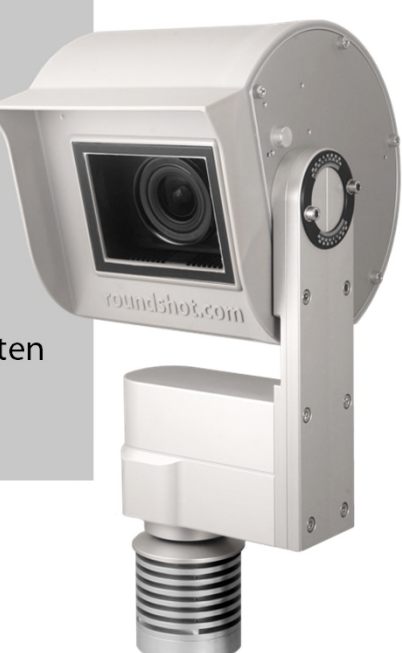